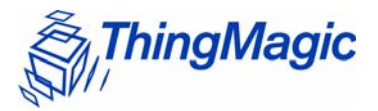

# Mercury<sup>®</sup>5e-Class Embedded Modules User Guide

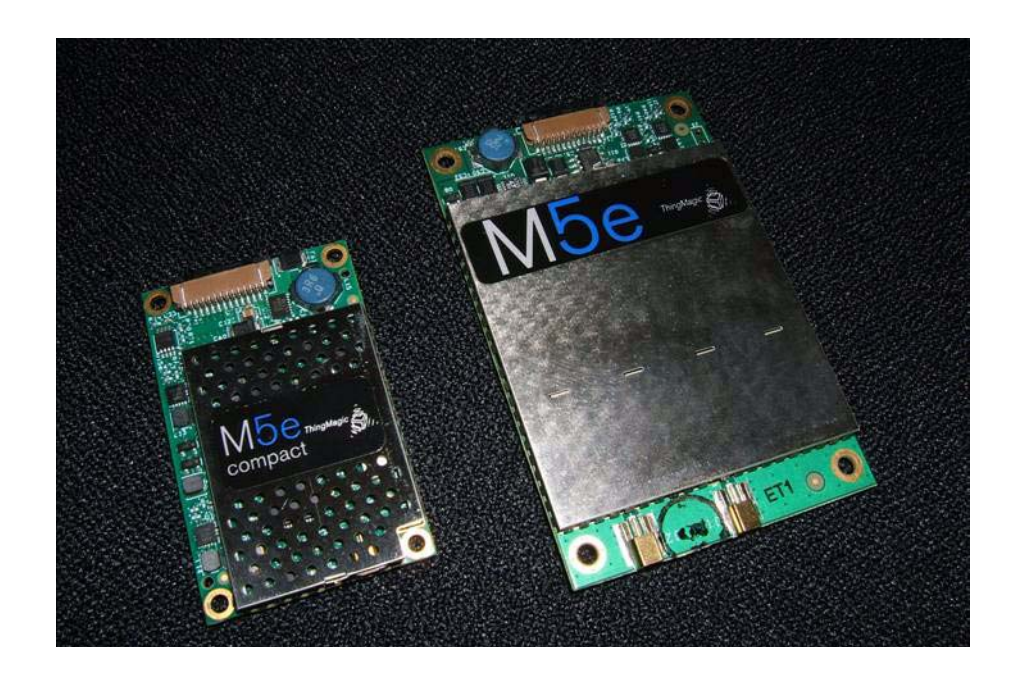

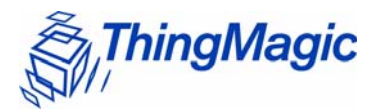

# Mercury5e-Class Embedded Modules User Guide

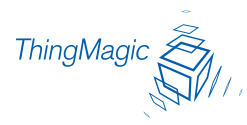

**Government Limited Rights Notice**: All documentation and manuals were developed at private expense and no part of it was developed using Government funds.

The U.S. Government's rights to use, modify, reproduce, release, perform, display, or disclose the technical data contained herein are restricted by paragraph (b)(3) of the Rights in Technical Data — Noncommercial Items clause (DFARS 252.227-7013(b)(3)), as amended from time-to-time. Any reproduction of technical data or portions thereof marked with this legend must also reporduce the markings. Any person, other than the U.S. Government, who has been provided access to such data must promptly notify ThingMagic, Inc.

ThingMagic, Mercury, and the ThingMagic logo are trademarks or registered trademarks of ThingMagic, Inc.

Other product names mentioned herein may be trademarks or registered trademarks of ThingMagic, Inc. or other companies.

© Copyright 2000–2008 ThingMagic, Inc. All Rights Reserved

ThingMagic, Inc. One Broadway, 5th floor Cambridge, MA 02142 866-833-4069

Third Edition March, 2008

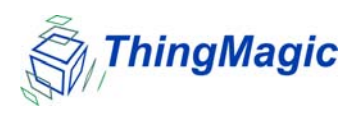

## Communication Regulation Information

EMC FCC 47 CFR, Part 15 Industrie Canada RSS-210

## Federal Communication Commission Interference Statement

This equipment has been tested and found to comply with the limits for a Class B digital device, pursuant to Part 15 of the FCC Rules. These limits are designed to provide reasonable protection against harmful interference in a residential installation. This equipment generates uses and can radiate radio frequency energy and, if not installed and used in accordance with the instructions, may cause harmful interference to radio communications. However, there is no guarantee that interference will not occur in a particular installation. If this equipment does cause harmful interference to radio or television reception, which can be determined by turning the equipment off and on, the user is encouraged to try to correct the interference by one of the following measures:

- Reorient or relocate the receiving antenna.
- Increase the separation between the equipment and receiver.
- Connect the equipment into an outlet on a circuit different from that to which the receiver is connected.
- Consult the dealer or an experienced radio/TV technician for help.

This device complies with Part 15 of the FCC Rules. Operation is subject to the following two conditions: (1) This device may not cause harmful interference, and (2) this device must accept any interference received, including interference that may cause undesired operation.

**FCC Caution:** Any changes or modifications not expressly approved by the party responsible for compliance could void the user's authority to operate this equipment.

## This transmitter module is authorized to be used in other devices only by OEM integrators under the following conditions:

- 1. The antenna(s) must be installed such that a minimum separation distance of 20cm is maintained between the radiator (antenna) & user's/nearby people's body at all times.
- 2. The transmitter module must not be co-located with any other antenna or transmitter.

As long as the two conditions above are met, further transmitter testing will not be required. However, the OEM integrator is still responsible for testing their end-product for any additional compliance requirements required with this module installed (for example, digital device emissions, PC peripheral requirements, etc.).

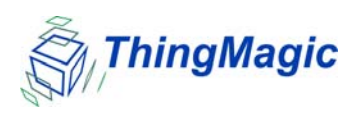

### Note

In the event that these conditions can not be met (for certain configurations or colocation with another transmitter), then the FCC authorization is no longer considered valid and the FCC ID can not be used on the final product. In these circumstances, the OEM integrator will be responsible for re-evaluating the end product (including the transmitter) and obtaining a separate FCC authorization.

The OEM integrator has to be aware not to provide information to the end user regarding how to install or remove this RF module in the user manual of the end product.

### User Manual Requirement

The user manual for the end product must include the following information in a prominent location;

"To comply with FCC's RF radiation exposure requirements, the antenna(s) used for this transmitter must be installed such that a minimum separation distance of 20cm is maintained between the radiator (antenna) & user's/nearby people's body at all times and must not be co-located or operating in conjunction with any other antenna or transmitter."

### End Product Labeling

The final end product must be labeled in a visible area with the following:

"Contains Transmitter Module FCC ID: QV5MERCURY5E"

or

"Contains FCC ID: QV5MERCURY5E."

(Replace QV5MERCURY5E, for the Mercury5e, with QV5MERCURY5EC for the M5e-Compact).

## Industry Canada

Operation is subject to the following two conditions: (1) this device may not cause interference, and (2) this device must accept any interference, including interference that may cause undesired operation of the device.

To reduce potential radio interference to other users, the antenna type and its gain should be so chosen that the equivalent isotropically radiated power (e.i.r.p.) is not more than that permitted for successful communication.

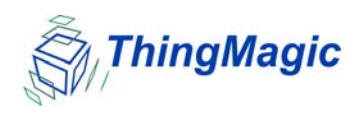

This device has been designed to operate with the antennas listed in <u>Authorized Antennas</u>. Antennas not included in this list are strictly prohibited for use with this device.

To comply with IC RF exposure limits for general population/uncontrolled exposure, the antenna(s) used for this transmitter must be installed to provide a separation distance of at least 20 cm from all persons and must not be collocated or operating in conjunction with any other antenna or transmitter.

# **Contents**

| Communication Regulation Informationi                    |
|----------------------------------------------------------|
| Federal Communication Commission Interference Statementi |
| User Manual Requirementii                                |
| End Product Labelingii                                   |
| Industry Canada                                          |
| Chapter 1: Introducing the Mercury Embedded Reader1      |
| About the Readers1                                       |
| Product Line Overview                                    |
| Software for the Reader                                  |
| Boot Loader                                              |
| Application Firmware                                     |
| About the Reader Assistant                               |
|                                                          |
| Chapter 2: Setting Up the Reader4                        |
| Attaching the Antenna                                    |
| Powering Up the Reader                                   |
|                                                          |
| Chapter 3: Using the Reader Assistant8                   |
| Starting the Reader Assistant9                           |
| Communication Settings                                   |
| Serial Communications Problem                            |
| Menu Commands                                            |
| File menu                                                |
| Options menu                                             |
| Action menu                                              |
| Configuring the Reader                                   |
| Reading and Writing to Tags                              |
| Advanced Settings                                        |
| Serial Log                                               |

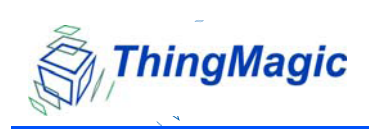

| oading FW and Using the Flash Area | .21 |
|------------------------------------|-----|
| Vorking with Tags                  | .24 |
| Tag Operations Tab                 | 24  |
| Write Tag ID                       | 28  |
| Reading Tag Data                   | 29  |
| Writing Tag Data                   | 29  |
| Killing Tags                       | 30  |
| Locking Tags                       | 31  |
| Reading Tags                       | 32  |
| Debugging the Module               | .33 |

| Appendix A: Hardware Details            | 1-39     |
|-----------------------------------------|----------|
| Mechanicals                             |          |
| Antenna Connector                       |          |
| Communications Connector                |          |
| Appendix B: Error Messages              | 1-45     |
| Common Error Messages                   | 45       |
| FAULT_MSG_WRONG_NUMBER_OF_DATA - (100h) |          |
| Cause                                   |          |
| Solution                                |          |
| FAULT_INVALID_OPCODE – (101h)           |          |
| Cause                                   |          |
| Solution                                |          |
| FAULT_UNIMPLEMENTED_OPCODE – 102h       |          |
| Cause                                   |          |
|                                         |          |
| FAULT_MSG_POWER_TOO_HIGH – 103h         |          |
|                                         |          |
|                                         |          |
| FAULI_MISG_INVALID_FREQ_RECEIVED (104n) |          |
| Solution                                |          |
|                                         |          |
|                                         |          |
| Solution                                | 47       |
| FAULT MSG POWER TOO LOW - (106b)        | 47<br>47 |
|                                         |          |
| Solution                                |          |
|                                         |          |

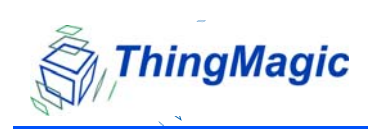

| FAULT_UNIMPLEMENTED_FEATURE - (109h)        | 48       |
|---------------------------------------------|----------|
| Cause                                       | 48       |
| Solution                                    | 48       |
| FAULT_INVALID_BAUD_RATE - (10Ah)            | 48       |
| Cause                                       | 48       |
| Solution                                    | 48       |
| Bootloader Faults.                          | 49       |
| FAULT_BL_INVALID_IMAGE_CRC – 200h           | 49       |
| Cause                                       | 49       |
| Solution                                    | 49       |
| FAULT_BL_INVALID_APP_END_ADDR – 201h        | 49       |
| Cause                                       | 49       |
| Solution                                    | 49       |
| Flash Faults                                | 50       |
| FAULT_FLASH_BAD_ERASE_PASSWORD – 300h       | 50       |
| Cause                                       | 50       |
| Solution                                    | 50       |
| FAULT_FLASH_BAD_WRITE_PASSWORD – 301h       | 50       |
| Cause                                       | 50       |
| Solution                                    | 50       |
| FAULT_FLASH_UNDEFINED_ERROR – 302h          | 51       |
| Cause                                       | 51       |
| Solution                                    | 51       |
| FAULT_FLASH_ILLEGAL_SECTOR – 303h           | 51       |
| Cause                                       | 51       |
| Solution                                    | 51       |
| FAULT_FLASH_WRITE_TO_NON_ERASED_AREA – 304h | 51       |
| Cause                                       | 51       |
| Solution                                    | 51       |
| FAULT_FLASH_WRITE_TO_ILLEGAL_SECTOR – 305h  | 51       |
| Cause                                       | 51       |
|                                             | 52       |
| FAULI_FLASH_VERIFY_FAILED - 306h            | 52       |
|                                             | 52<br>50 |
| Solution                                    | 52       |
| Protocol Faults                             | 53       |
| FAULT_NO_TAGS_FOUND – (400h)                | 53       |
| Cause                                       | 53       |
| Solution                                    | 54       |
| FAULT_NO_PROTOCOL_DEFINED – 401h            | 54       |

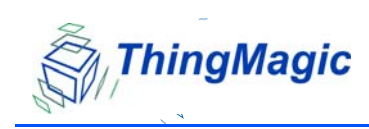

| Cause                                            | 54   |
|--------------------------------------------------|------|
| Solution                                         | 54   |
| FAULT_INVALID_PROTOCOL_SPECIFIED - 402h          | 54   |
| Cause                                            | 54   |
| Solution                                         | 54   |
| FAULT_WRITE_PASSED_LOCK_FAILED – 403h            | 55   |
| Cause                                            | 55   |
| Solution                                         | 55   |
| FAULT_PROTOCOL_NO_DATA_READ - 404h               | 55   |
| Cause                                            | 55   |
| Solution                                         | 55   |
| FAULT_AFE_NOT_ON – 405h                          | 55   |
| Cause                                            | 55   |
| Solution                                         | 55   |
| FAULT_PROTOCOL_WRITE_FAILED - 406h               | 55   |
| Cause                                            | 55   |
| Solution                                         | . 56 |
| FAULT_NOT_IMPLEMENTED_FOR_THIS_PROTOCOL - 407h   | . 56 |
| Cause                                            | . 56 |
| Solution                                         | . 56 |
| FAULT_PROTOCOL_INVALID_WRITE_DATA - 408h         | 56   |
| Cause                                            | . 56 |
| Solution                                         | . 56 |
| FAULT_PROTOCOL_INVALID_ADDRESS – 409h            | . 56 |
| Cause                                            | . 56 |
| Solution                                         | . 56 |
| FAULT_GENERAL_TAG_ERROR – 40Ah                   | . 57 |
| Cause                                            | . 57 |
| Solution                                         | . 57 |
| FAULT_DATA_TOO_LARGE – 40Bh                      | . 57 |
| Cause                                            | . 57 |
| Solution                                         | . 57 |
| FAULT_PROTOCOL_INVALID_KILL_PASSWORD - 40Ch      | 57   |
| Cause                                            | . 57 |
| Solution                                         | 57   |
| FAULT_PROTOCOL_KILL_FAILED - 40Eh                | . 57 |
| Cause                                            | . 57 |
| Solution                                         | . 58 |
| FAULT_GEN2 PROTOCOL_OTHER_ERROR - 420h           | . 58 |
| FAULT_GEN2_PROTOCOL_MEMORY_OVERRUN_BAD_PC - 423h | . 58 |
| FAULT_GEN2 PROTOCOL_MEMORY_LOCKED - 424h         | . 58 |
|                                                  |      |

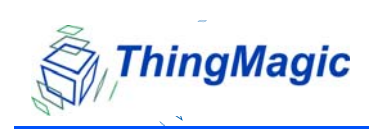

| FAULT_GEN2 PROTOCOL_INSUFFICIENT_POWER - 42Bh           |
|---------------------------------------------------------|
| FAULT_GEN2 PROTOCOL_NON_SPECIFIC_ERROR - 42Fh           |
| FAULT_GEN2 PROTOCOL_UNKNOWN_ERROR - 430h58              |
| Analog Hardware Abstraction Layer Faults                |
| FAULT_AHAL_INVALID_FREQ – 500h                          |
| Cause                                                   |
| Solution                                                |
| FAULT_AHAL_INVALID_FREQ – 501h                          |
| Cause                                                   |
| Solution                                                |
| Tag ID Buffer Faults                                    |
| FAULT_TAG_ID_BUFFER_NOT_ENOUGH_TAGS_AVAILABLE - 600h 60 |
| Cause                                                   |
| Solution                                                |
| FAULT_TAG_ID_BUFFER_FULL – 601h 60                      |
| Cause                                                   |
| Solution                                                |
| FAULI_IAG_ID_BUFFER_REPEATED_TAG_ID = 602h              |
| Cause                                                   |
|                                                         |
| FAULI_TAG_ID_BUFFER_NUM_TAG_TOU_LARGE = 603n            |
| Cause                                                   |
|                                                         |
| System Errors                                           |
| FAULI_SYSTEM_UNKNOWN_ERROR - 7F00h                      |
| Cause                                                   |
| Solution                                                |
| FAULI_IM_ASSERI_FAILED - 7F0111                         |
| Solution 62                                             |
|                                                         |
| Appendix C: Antennas                                    |
| Authorized Antennas                                     |
|                                                         |
| End User License and Warranty Agreement1                |

# Chapter 1: Introducing the Mercury Embedded Reader

## About the Readers

The ThingMagic<sup>®</sup> Mercury<sup>®</sup> embedded readers are RFID engines that you can integrate with other systems to create RFID-enabled products.

A comprehensive user interface called the *Reader Assistant* provides screens to read from and write to tags. In addition, there are screens for adding firmware and debugging.

This guide explains how to set up the reader to read and write to tags.

#### Note

Changes or modifications not expressly approved by ThingMagic Inc. could void the user's authority to operate the Mercury5e or M5e-Compact.

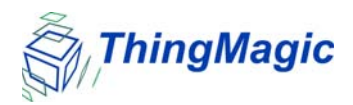

## Product Line Overview

The embedded modules were designed to be incorporated into wide variety of products.

The M4e is a general purpose, multi-protocol embedded reader. It utilizes a software (SW) radio architecture that allows the M4e to read all current existing RFID protocols, as well as being able to upgrade the firmware (FW) to read new protocols as they are designed.

The M5e is a small form-factor, low power, low cost Gen2 module. The M5e is ideal for embedding a powerful RFID reader with read and write capabilities into a product or system.

The M5e-C is a smaller version of the M5e. It has one MMCX connector for a monostatic antenna. It is ideal for applications demanding the smallest form-factor,

## Software for the Reader

The software (SW) for the embedded products consists of two separate programs that coexist in flash memory:

- The boot loader, which is started at power on, is not field upgradable. It is programmed into flash when the module is manufactured.
- The application firmware, which implements the actual reader functionality, is field upgradable.

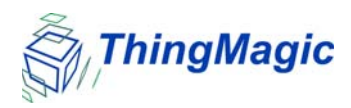

## Boot Loader

The boot loader provides low-level functionality. This program provides a customer interface for upgrading the application firmware and storing data into flash.

When a module is powered up or reset, the boot loader code is automatically copied from sector 0 of flash into the Microprocessor's on-chip RAM, and executed. The boot loader provides the following features:

- Ability to read / write / erase flash memory
- Upgrade application FW
- Change serial baud rate
- Verify image CRC

## **Application Firmware**

The application firmware (FW) is an important software component of the module. It contains the protocol code as well as all the user interfaces to set and get various system parameters. The application FW is started using the **Boot Firmware** command in the boot loader; it does not start by itself upon power up.

### Note

You can also use the *Reader Assistant* to update the reader FW.

About the Reader Assistant

An easy-to-use user interface (*Reader Assistant*) can be installed to simplify reader communication. This *Reader Assistant* can be used to demonstrate the embedded module or perform detailed evaluations of the product's performance. The *Reader Assistant* has the following features:

- Real-time logging of all serial transmits and receives with a timestamp
- Reading and writing of all tag commands
- Reading, writing, and modifying data stored in flash memory
- Reading and writing to applications stored in flash memory

Updating of new firmware releases

# Chapter 2: Setting Up the Reader

## Attaching the Antenna

The antenna cable is attached to the Mercury5e or M5e-Compact reader at J2. The other end of the cable is attached to the antenna.

Use the following procedure to connect a monostatic antenna to the reader.

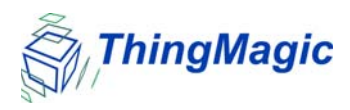

### To attach a monostatic antenna:

1. Connect one end of the coax cable to the antenna.

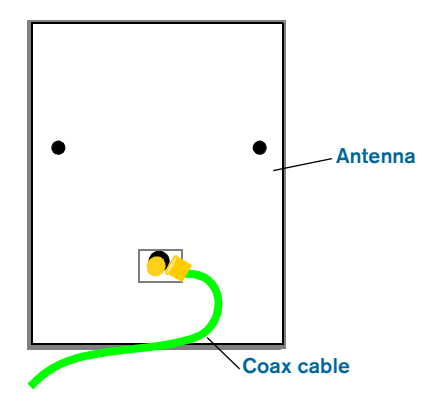

**2.** Connect the other end of the cable to J 2.

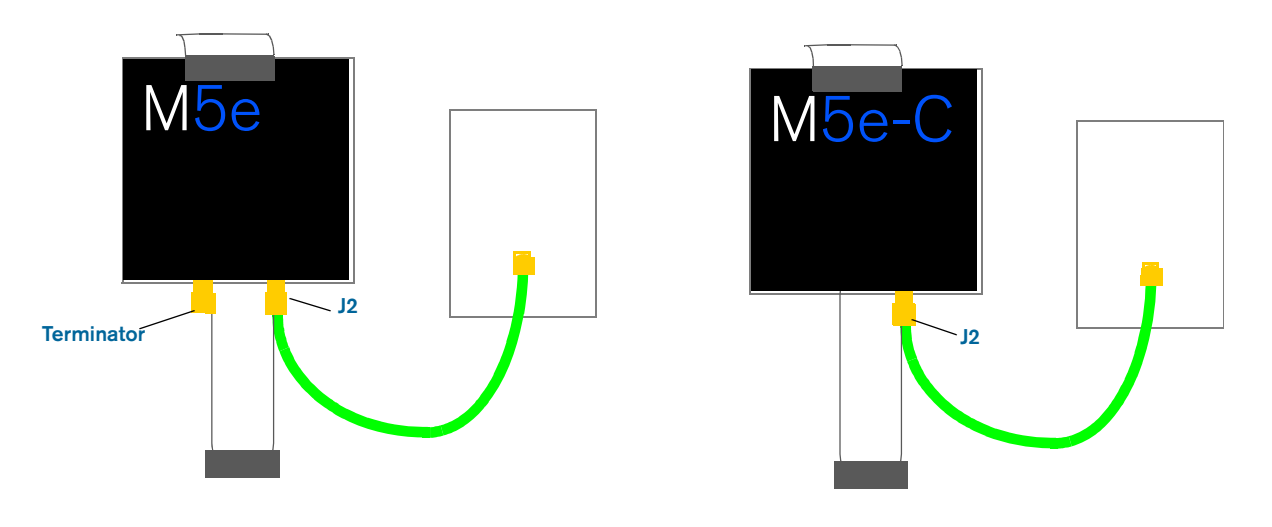

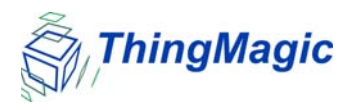

3. Attach a terminator to the open antenna port.

When using a monostatic antenna, terminate the unused port (on the M5e) before the reader is powered on. If no terminator is available, a 3 dB attenuator can be substituted.

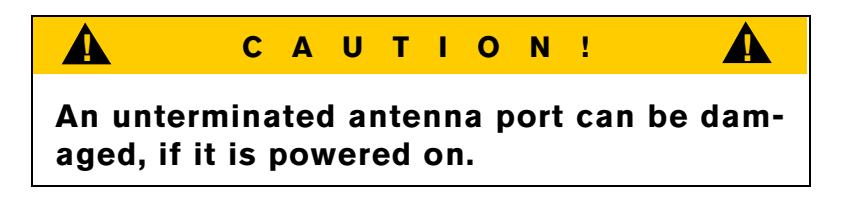

## Powering Up the Reader

After connecting the antenna and terminating the extra antenna, you can power up the reader.

#### To power up:

1. Connect a DB9 serial cable from a PC to the reader flex cable.

The async settings for the serial cable are:

| Communications Port (COM1) Prope     | erties     | ? 🗙    |
|--------------------------------------|------------|--------|
| General Port Settings Driver Details | Resources  |        |
|                                      |            |        |
| <u>B</u> its per second:             | 9600       | *      |
| <u>D</u> ata bits:                   | 8          | ~      |
| Parity:                              | None       | ~      |
|                                      |            |        |
| Stop bits:                           | 1          | ×      |
| Flow control:                        | None       | *      |
| Adv                                  | Restore De | faulte |
| 101                                  |            | addito |
|                                      |            |        |
|                                      |            |        |
|                                      |            |        |
|                                      |            |        |
|                                      | ОК         | Cancel |

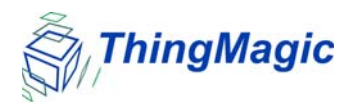

- 2. Attach a power supply into the reader's electrical connection.
- **3.** Connect the power supply to a 100–240 VAC power outlet.

The reader begins to power up.

Continue with the next chapter to start reading tags.

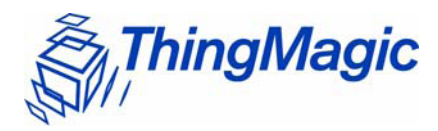

# Chapter 3: Using the Reader Assistant

The *Reader Assistant* is a graphical user interface developed to allow you to communicate with the DevKits and Mercury embedded modules.

From the *Reader Assistant*, you can perform the following tasks:

- Read tags
- Write to tags
- Configure the reader
- Update applications in flash memory
- Load new firmware

If you select **Options > Show Advanced Features** or press **Ctrl+A**, the **Tag Operations** and **Debug** tabs appear. From these tabs, you can perform the following tasks:

- Write tag ids
- Read and Write tag data
- Kill and Lock tags
- Debug using scripts

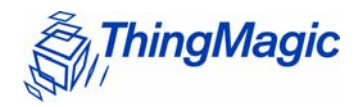

## Starting the Reader Assistant

The following procedure explains how to install and activate the *Reader Assistant* on your computer system.

### To start the Reader Assistant and set up the serial port:

- 1. Copy the *ReaderAssistant* folder from the CD to a computer that is used to connect to the embedded module or run the executable file from the CD.
- **2.** Set up the computer to the embedded module as described in the *Mercury Embedded Modules DevKit Set Up Sheet.*
- **3.** Double-click the executable file *ReaderAssistant.exe*.

The Reader Assistant Splash screen appears and then the Reader Assistant opens.

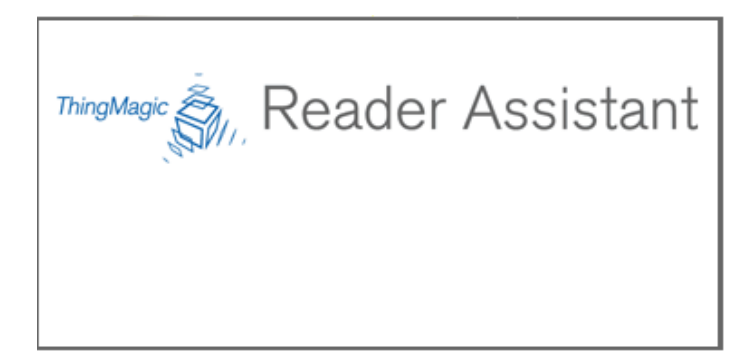

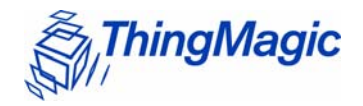

## **Communication Settings**

You use the Communication Settings screen to set the Com Port and the baud rate. It can also configure the baud rate used by the reader.

The Communication Settings screen displays automatically the first time the *Reader Assistant* is launched. The Communication Settings screen also displays when the application settings file *application\_settings.dat* is deleted.

Otherwise, you can access the screen using the following procedure.

### To access the Communication Settings screen:

1. Select **Options > Communication Settings** and the following dialog opens.

| 👉 Communication Settings |    |
|--------------------------|----|
| Com Port COM1 🐱          |    |
| Baud Rate 9600           |    |
|                          |    |
| Cancel                   | ОК |
|                          |    |

The Reader detects the COM Port that is on the computer system.

Note: If the Reader is attached to a different COM port, you have to choose the port from the list.

- 2. From the **Baud Rate** menu, choose a communication rate. The default is 9600.
- 3. Click **OK** to close the Communications Settings screen.

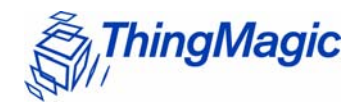

## Serial Communications Problem

If the host computer and the reader lose communications, an alert screen displays that warns you of the problem. The alert displays if the response message fails to arrive after a timeout period or if the response message contains an invalid CRC.

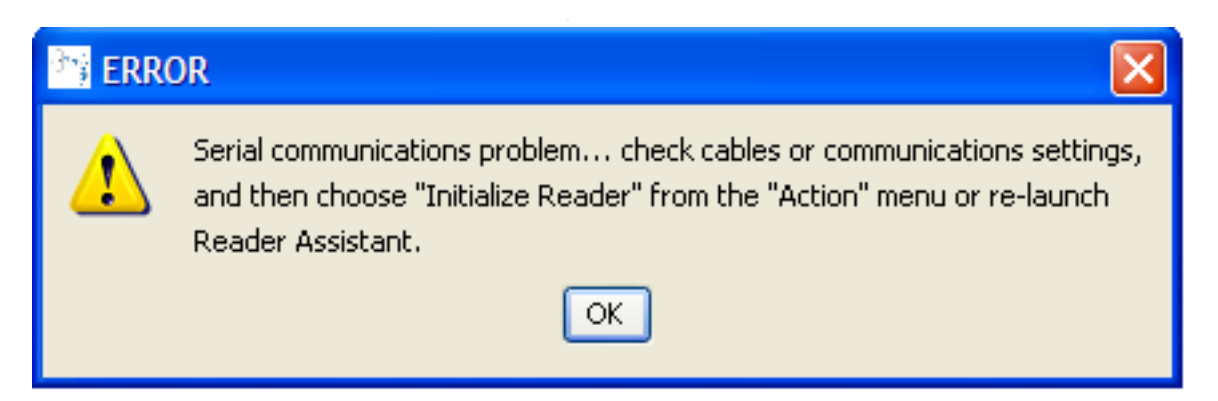

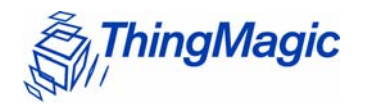

## Menu Commands

The menu commands, File, Options, and Action provide additional actions that you can take in the *Reader Assistant*.

## File menu

The **File** menu has the following commands:

- Save Application Settings Ctrl+S
- Quit Ctrl+Q
- **Save Serial Log** Saves the current serial log to a file. Please note the default name for the save file is always offered and no checks are made for overwriting an existing file.

## Options menu

The **Options** menu has the commands:

- Communication Settings
- Show Serial Log Ctrl+L
- Show Advanced Features Ctrl+A

### Action menu

The **Action** menu has the following commands:

• Re-Synch Application and Reader – Ctrl+R

Selecting this action attempts to update the Reader Assistant with the current settings of the module. This should not be used if the devkit/module has been disconnected or swapped with another devkit/module. In that case the Reader Assistant should be restarted.

### Reset Reader

Selecting this action resets all module settings to their default values.

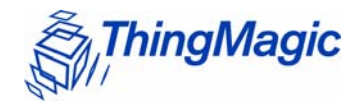

## Configuring the Reader

The **Config** tab allows you to configure the reader settings. All the settings are displayed in the Serial Log. For information about each setting, see the <u>Config Tab Settings</u>.

#### Note

Be sure to set the antenna port before attempting to read tags. Otherwise, the reader cannot read tags.

The following table explains the reader **Config** tab settings:

| Name                       | Description                                                                                                    |
|----------------------------|----------------------------------------------------------------------------------------------------|
| Antenna Port               | Select one of the following:                                                                                                    |
|                            | Monostatic                                                                                                    |
|                            | Bistatic                                                                                                    |
| Read Power (dBm)           | Move the slider or click the up or down arrow to<br>change the read power. The default is 100% or<br>30dBm on the Mercury5e and 23dBm on the M5e-<br>Compact.  |
| Write Power (dBm)          | Move the slider or click the up or down arrow to<br>change the write power. The default is 100% or<br>30dBm on the Mercury5e and 23dBm on the M5e-<br>Compact. |
| Protocol                   | Select a protocol to use.<br><b>M4e</b> : EPC0/EPC0+Matrics, EPC1, ISO18k-6B,<br>EPC0+Impinj, GEN2, UCODE                                                      |
|                            | <b>M5e</b> : GEN2.                                                                                                    |
| User Mode (M5e/M5e-Compact | Select one of the following modes:                                                                                                    |
| only)                      | <b>0x00</b> . Default                                                                                                    |
|                            | <b>UXU1</b> . Printer                                                                                                    |
|                            | UXUJ. Portai                                                                                                    |

#### **Config Tab Settings**

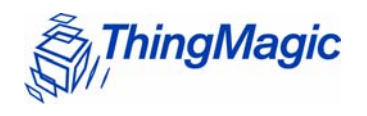

| Name                              | Description                                                                                                    |  |
|-----------------------------------|----------------------------------------------------------------------------------------------------|--|
| Advanced Settings                 |                                                                                                    |  |
| Power Save Mode (M5e/M5e-Com-     | Allows you to set power saving modes:                                                                                                    |  |
| pact only)                        | <b>0x00. Full Power Mode</b> – Operates at full                                                                                                    |  |
|                                   | <b>0x01. Minimal Savings Mode</b> – Saves power without degrading system performance, 10 ms delay.                                                                                             |  |
|                                   | <ul> <li>0x02. Medium Savings Mode – Shuts down analog section between serial commands and restarts when a command is issued, 50 ms delay.</li> <li>0x03. Maximum Savings Mode/Deep</li> </ul> |  |
|                                   | <b>Sleep</b> – Shuts down board, only powers the processor, restarts when a command is issued, up to 200 ms delay.                                                                             |  |
| GPIO Input #1<br>GPIO Input #2    | Gets the GPIO setting.<br>Click the Get GPIO Inputs button.                                                                                                    |  |
| GPIO Output #1<br>GPIO Output # 2 | Sets the GPIO setting:<br>Low   High                                                                                                    |  |
| Gen2 Session                      | Sets the Gen2 Session to use for tag operations.                                                                                                    |  |
| Max. EPC Length                   | Sets the maximum size EPC that can be read. When set to 496, shorter EPCs will still be read.                                                                                                  |  |
| Antenna Port Termination          | Checks for antennas or terminators on the antenna ports and displays the status.                                                                                                    |  |
| Temperature                       | Gets the current temperature of board components.                                                                                                    |  |
| Transmit Modes                    | Sets the transmit mode to use (if applicable):<br>0x00 High Performance Mode<br>0x01 Low Powr Mode.                                                                                            |  |

### To change Config settings:

- **1.** Select the antenna port you are using from the **Antenna Port** menu.
- **2.** Set read and write power by doing one of the following tasks:
  - Moving the Read Power slider or Write Power slider
  - Changing the power percentage by clicking the up or down arrows.
- **3.** Select a protocol from the **Protocol** menu.

For M5e/M5e-Compact, GEN2 is the only protocol supported.

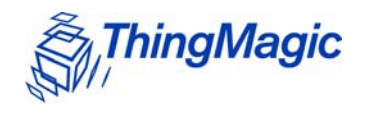

**4.** For M5e/M5e-Compact only, select a User Mode and a Power Mode.

#### Note

Select User Mode 01 (Printer) or Gen2 Session=0 for maximum read rate on individual tags. Selecting User Modes where the Gen2 Session=1 (User Modes 00 or 03) may result in a slow single tag read rate.

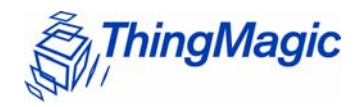

## Reading and Writing to Tags

The **Read/Write** tab can be used to quickly read tags to verify that the reader is working correctly. Set up the reader and provide tags to read. See the *Mercury Embedded Modules DevKit Set Up Sheet* provided with the DevKit.

When you are connected, the reader type shows in the top field.

| ThingMagic Reader Assistant          |                  |
|--------------------------------------|------------------|
| e Options Action Help                |                  |
| eader Type: MercurySe                | you + ThingMagic |
| ead/Write Config Firmware            |                  |
| Press "Start Reading Tags" to begin. |                  |
| Reads EPC                            |                  |
|                                      |                  |
|                                      |                  |
|                                      |                  |
|                                      |                  |
|                                      |                  |
|                                      |                  |
|                                      |                  |
|                                      |                  |
|                                      |                  |
|                                      |                  |
|                                      |                  |
|                                      |                  |
|                                      |                  |
|                                      |                  |
|                                      |                  |
|                                      |                  |
| Part Backer Terr                     | Advanced         |
| Start Reading Tags Clear Screen      | Advanced         |
| Start Reading Tags Clear Screen      | Advanced         |
| Start Reading Tags Clear Screen      | Advanced         |

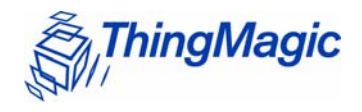

#### To read tags from the Read/Write tab:

#### 1. Click Start Reading Tags.

The reader reads the tags and starts to display the EPCs and the running total number of times each EPC has been read (Reads) in the Read/Write screen.

A yellow background is displayed with the date and timestamp as each tag is read. The most recently read tags display white backgrounds. The background gets darker as the time from when the tags were last read gets longer. See tag 6.

#### 2. To stop reading tags, click Stop Reading Tags.

| ThingMagic Reader Assistant                                               |     |
|---------------------------------------------------------------------------|-----|
| File Options Action Help                                                  |     |
| Reader Type: Mercury 5e you + ThingMagic                                  |     |
| Read/Write Config Firmware                                                |     |
| 9 tags read @Thu Feb 14 14:18:44 EST 2008                                 |     |
| Reads EPC                                                                 |     |
| 1 74 12341234123412341234                                                 |     |
| 2 23 020100000000000000000072BA                                           |     |
| 3 26 050000000000000002355                                                |     |
|                                                                           |     |
| 5 22 0500000000000000000000000000000000                                   |     |
| 7 27 05000000000000000000000000000000000                                  |     |
| 8 20 0500000000000002356                                                  |     |
| 9 14 05000000000000000234A                                                |     |
|                                                                           |     |
|                                                                           |     |
|                                                                           |     |
|                                                                           |     |
|                                                                           |     |
|                                                                           |     |
|                                                                           |     |
|                                                                           |     |
|                                                                           |     |
|                                                                           |     |
| Start Reading Tags Clear Screen Search Time: 250 ms Font Size: 14 V Advan | ced |
|                                                                           |     |
|                                                                           |     |
| Write Tags                                                                | _   |
|                                                                           |     |
|                                                                           |     |

**3.** When the demo is complete, click **Clear Screen** to remove the information displayed on the screen.

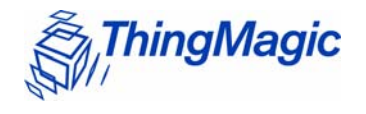

## Advanced Settings

You can access additional functionality by clicking **Advanced**. The functions include setting the search time, changing the font size, and writing to tags.

### To use advanced features:

#### 1. Click Advanced.

The following additional functions appear on the Read/Write screen.

| ThingMagic Reader Assistant                            |                                        |
|--------------------------------------------------------|----------------------------------------|
| ile Options Action Help                                |                                        |
| Reader Type: Mercury5e                                 | you + ThingMagic                       |
| Read/Write Config Firmware                             |                                        |
| Press "Start Reading Tags" to begin.                   |                                        |
| Reads EPC                                              |                                        |
|                                                        |                                        |
|                                                        |                                        |
|                                                        |                                        |
|                                                        |                                        |
|                                                        |                                        |
|                                                        |                                        |
|                                                        |                                        |
|                                                        |                                        |
| Start Reading Tags Clear Screen Search                 | Time: 250 ms. Fork Size: 14 V Advanced |
| Start Reading Tags Clear Screen Search 1<br>Write Tags | Time: 250 ms Fork Size: 14 V Advanced  |

- 2. Type a new value in the **Search Time** field to change the time in milliseconds.
- 3. Click the **Font Size** drop-down menu to change the size of the font in the screen.
- **4.** To write to a tag, follow these steps:
  - a. Type a valid tag id in the Tag ID field.

The Write Tag button activates when you enter the tag id.

Note: A valid tag ID is represented in hexadecimal format (multiples of four digits).

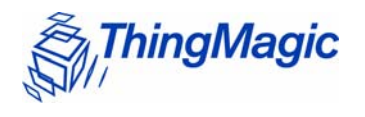

### b. Click Write Tag.

A dialog opens to verify the tag id you want written.

c. Click OK.

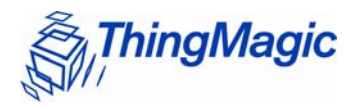

## Serial Log

You can open a panel in any screen to display the Serial Log. To access the Serial Log, select **Options > Show Serial Log**.

| ThingMagic Reader Assistant                                                                                                    |                  |
|----------------------------------------------------------------------------------------------------|------------------|
| le Options Action Help                                                                                                    |                  |
| Reader Type: MercurySe                                                                                                    | you + ThingMagic |
| tead/Write Config Firmware                                                                                                    |                  |
| Press "Start Reading Tags" to begin.                                                                                                    |                  |
| Reads EPC                                                                                                    |                  |
|                                                                                                    |                  |
| Start Reading Tags Clear Screen                                                                                                    | Advanced         |
| Write Tags<br>Tag ID                                                                                                    | Wirke Tag        |
| rial Log:                                                                                                    |                  |
| (11:02:15.750 - 1X(18)): 02 93 00 05 CRC:0000<br>(11:02:15.750 - RX(18)): 00 93 00 00 CRC:FFFF<br>(11:02:15.750 - TX(19)): 00 63 CRC:0000 | -                |
| (11:02:15.750 - RX(19)): 00 63 00 00 CRC:FFFF                                                                                             |                  |
| Changester garsal garrennes 1. Unilli                                                                                                    |                  |
| Changing Serial Settings: 1, 9600<br>Changing serial settings: 1, 9600                                                                    |                  |
| Changing serial settings: 1, 9600<br>Changing serial settings: 1, 9600                                                                    |                  |

#### Note

To save the current Serial Log to a file selct **File > Save Serial Log**.

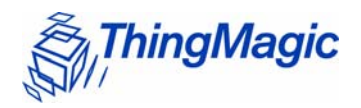

## Loading FW and Using the Flash Area

The **Firmware** tab restarts the reader when it is selected. You can load the latest firmware from this screen. With the Advanced settings, you can read and write to the user flash area.

There are three main functional sections within this tab.

- System Configuration section displays version information from the reader.
- Application Image section loads the FW image in one step.
- User Flash Area allows the user to examine and change the user flash area of the reader. To access, press **Advanced**.

| ThingMagic Read                                               | ler Assi                                                   | istant  |      |          |          |       |          |          |           |         |           |     |     |    |        | _     |   |
|---------------------------------------------------------------|------------------------------------------------------------|---------|------|----------|----------|-------|----------|----------|-----------|---------|-----------|-----|-----|----|--------|-------|---|
| File Options Action                                           | Help                                                       |         |      |          |          |       |          |          |           |         |           |     |     |    |        |       |   |
| Reader Type: Mercui                                           | ry 5e                                                      |         |      |          |          |       |          |          |           |         |           | yo  | u 🖣 | Th | ingMa  | gic 2 |   |
|                                                               |                                                            |         |      |          |          |       |          |          |           |         |           |     |     |    |        | ar    |   |
| Read/Write Config F                                           | irmware                                                    |         |      |          |          |       |          |          |           |         |           |     |     |    |        |       |   |
|                                                               |                                                            |         |      |          |          |       |          |          |           |         |           |     |     |    |        |       |   |
| Bootloader Versio                                             | n: 07.1                                                    | D6.06.0 | 0    |          |          |       | 1        | Proces   | sor Silic | on ID:  | 2700094   | Đ   |     |    |        |       |   |
| Firmware Versio                                               | Firmware Version: 00.00.00.01 Bootloader Sector Size: 8 kB |         |      |          |          |       |          |          |           |         |           |     |     |    |        |       |   |
| Hardware Version: 00.00.00.02 Application Sector Size: 224 kB |                                                            |         |      |          |          |       |          |          |           |         |           |     |     |    |        |       |   |
| Firmware Dat                                                  | Firmware Date: 2007/07/29 User Data Sector Size: 16 k8     |         |      |          |          |       |          |          |           |         |           |     |     |    |        |       |   |
|                                                               |                                                            |         |      |          |          | Hardw | are Cal  | ibratio  | n Secto   | r Size: | 8 kB      |     |     |    |        |       |   |
|                                                               |                                                            |         |      |          |          |       | _        |          |           |         |           |     |     |    |        |       |   |
| Update Firmware                                               |                                                            |         |      |          |          |       | Bro      | wse      |           |         |           |     |     |    |        |       |   |
|                                                               |                                                            |         |      |          |          |       |          |          |           |         |           |     |     |    |        |       |   |
| User Flash Area:                                              |                                                            |         |      |          |          |       |          |          |           |         |           |     |     |    |        |       |   |
| Program: 💿 bootloa                                            | ader                                                       | [       | Read | User Fla | sh       | M     | odify Us | er Flash |           | Eras    | e User Fl | ash |     |    |        |       |   |
| O applica                                                     | tion                                                       | L       |      |          |          |       | ,        |          |           |         |           |     |     |    |        |       |   |
| Address(relative)                                             | 0                                                          | 1       | 2    | 3        | 4        | 5     | 6        | 7        | 8         | 9       | a         | Ь   | c   | d  | e      | f     |   |
| 0000000                                                       | 00                                                         | 01      | 02   | 03       | 04       | 05    | 06       | 07       | 08        | 09      | 0a        | ОЬ  | Öc  | Öd | 0e     | Öf    |   |
| 00000010                                                      | Of                                                         | 10      | 11   | 12       | 13       | 14    | 15       | 16       | 17        | 18      | 19        | 1a  | 1b  | 1c | 1d     | 1e    |   |
| 00000020                                                      | 1e                                                         | 1f      | 20   | 21       | 22       | 23    | 24       | 25       | 26        | 27      | 28        | 29  | 2a  | 2b | 2c     | 2d    |   |
| 00000030                                                      | 2d                                                         | 2e      | 2f   | 30       | 31       | 32    | 33       | 34       | 35        | 36      | 37        | 38  | 39  | 3a | Зb     | 3c    |   |
| 00000040                                                      | 3c                                                         | 3d      | 3e   | 31       | 40       | 41    | 42       | 43       | 44        | 45      | 46        | 47  | 48  | 49 | 4a     | 45    | ~ |
| 00000050                                                      | 4D                                                         | 40      | 40   | 46       | 41       | 50    | 51       | 52       | 53        | 54      | 55        | 56  | 57  | 58 | 59     | 5a    | - |
| 00000050                                                      | 5a<br>60                                                   | 50      | 50   | 50       | Se<br>6d | 51    | 60<br>4F | 70       | 71        | 72      | 72        | 74  | 75  | 74 | 77     | 70    | - |
| 00000070                                                      | 78                                                         | 79      | 72   | 75       | 70       | 7d    | 70       | 70       | 80        | 81      | 82        | 83  | 84  | 85 | 86     | 87    | - |
| 0000000                                                       | 87                                                         | 88      | 89   | 8a       | 8b       | 80    | 70<br>8d | 71<br>8e | 8f        | 90      | 91        | 92  | 93  | 94 | 95     | 96    | - |
| 00000000                                                      | 96                                                         | 97      | 98   | 99       | 9a       | 9b    | 9c       | 9d       | 9e        | 9f      | a0        | a1  | a2  | a3 | a4     | a5    | - |
| 00000060                                                      | a5                                                         | a6      | a7   | -<br>a8  | a9       | aa    | ab       | ac       | ad        | ae      | af        | b0  | b1  | b2 | b3     | b4    | 1 |
| 000000c0                                                      | b4                                                         | b5      | b6   | b7       | b8       | b9    | ba       | bb       | bc        | bd      | be        | bf  | c0  | c1 | c2     | c3    |   |
| 0000000                                                       | c3                                                         | c4      | c5   | c6       | c7       | c8    | c9       | ca       | cb        | cc      | cd        | се  | cf  | d0 | d1     | d2    |   |
| 000000e0                                                      | d2                                                         | d3      | d4   | d5       | d6       | d7    | d8       | d9       | da        | db      | dc        | dd  | de  | df | e0     | e1    |   |
| 000000f0                                                      | e1                                                         | e2      | e3   | e4       | e5       | e6    | e7       | e8       | e9        | ea      | eb        | ес  | ed  | ee | ef     | fO    |   |
| 00000100                                                      | fO                                                         | f1      | f2   | f3       | f4       | f5    | f6       | f7       | 00        | 01      | 02        | 03  | 04  | 05 | 06     | 07    |   |
| 00000110                                                      | 07                                                         | 08      | 09   | 0a       | ОЬ       | 0c    | 0d       | 0e       | Of        | 10      | 11        | 12  | 13  | 14 | 15     | 16    | - |
|                                                               |                                                            |         |      |          |          |       |          |          |           |         |           |     |     | Γ  | Advano | :ed   | I |

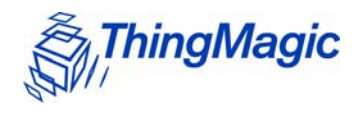

### Note

If you have selected the *Bootloader* radio button under *User Flash Area*, all other Reader Assistant tabs will be disabled. You must select the *Application* radio button to re-enabled the other tabs.

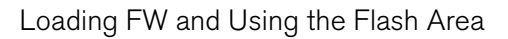

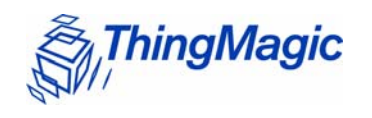

### The following table explains the **Firmware** tab settings:

### Firmware Tab Settings

| Name                             | Description                                                                                                    |
|----------------------------------|----------------------------------------------------------------------------------------------------|
| Bootloader Version               | The latest Bootloader installed. Gets the version number from the reader.                                                                                  |
| Firmware Version                 | The most recent installed firmware. Gets the version num-<br>ber from the reader                                                                           |
| Hardware Version                 | The version of the hardware when it was built. Gets the version number from the reader.                                                                    |
| Firmware Date                    | Date that the latest firmware was installed. Gets the date from the reader                                                                                 |
| Processor Silicon ID             | Gets the identification from the reader                                                                                                    |
| Bootloader Sector Size           | Gets the sector size from the reader                                                                                                    |
| Application Sector Size          | Gets the sector size from the reader                                                                                                    |
| User Data Sector Size            | Gets the sector size from the reader                                                                                                    |
| Hardware Calibration Sector Size | Gets the sector size from the reader                                                                                                    |
| Firmware file field              | Do one of the following to load the file:<br>• Type a file name in the field.                                                                              |
|                                  | <ul> <li>Click <b>Browse</b> to find the file on the system.</li> </ul>                                                                                    |
| Update Firmware button           | Click to update the firmware shown in the Firmware file field.                                                                                             |
| Advanced Settings                |                                                                                                    |
| User Flash Area:                 | <b>Bootloader</b> radio button: Click to access the bootloader program.                                                                                    |
|                                  | <b>Application</b> radio button: Click to return to the applica-<br>tion.                                                                                  |
| Read User Flash button           | Click to display the user flash memory in the screen.                                                                                                    |
| Modify User Flash button         | Click a section of memory to select it, enter new byte val-<br>ues, and then click the button to change the user flash<br>memory in the location selected. |
| Erase User Flash button          | Click a section of memory to select it and then click the<br>button to erase the user flash memory in the location<br>selected.                            |

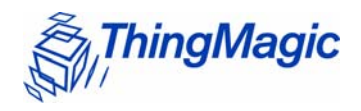

#### To modify the user flash area:

1. Click the **Bootloader** radio button to access the bootloader program.

The user flash area is only accessible from the bootloader.

- 2. Click **Read User Flash** to populate the table with the contents of the flash.
- **3.** To modify the flash contents, follow these steps:
  - **a.** Enter different byte values in the cells of the table.
  - **b.** Click **Modify User Flash** to commit the modifications to the user flash area on the reader.
- **4.** To erase the flash contents, follow these steps:
  - **a.** Click in the table to select a section.
  - **b.** Click **Erase User Flash** to delete the values in that section.

## Working with Tags

The **Tag Operations** tab lets you perform various tag operations without having to write a program. You use this screen when you want to read or write tag data, lock or kill tags.

## Tag Operations Tab

To access this tab, select **Options > Show Advanced Features** or press **Ctrl+A** and additional tabs become available.

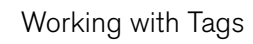

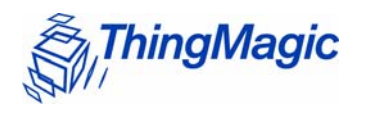

| ThingMagic Reader Assistant                                                                                                    |
|----------------------------------------------------------------------------------------------------|
| File Options Action Help                                                                                                    |
| Reader Type: Mercury 5e you + ThingMagic                                                                                                    |
| Read/Write Config Firmware Tag Operations Debug Regulatory                                                                                                    |
| Timeout(ms) 250 Select Criteria Mem Bank No Select (0000) V Address (bits) 0 Length (bits) 0 EPC/Data                                                                                                    |
| Write Tag ID:                                                                                                    |
| Tag ID Kill Tag:                                                                                                    |
| Password 0 Write Kill Tag                                                                                                    |
| Tag Data: Lock Tag:                                                                                                    |
| Tag Data     0000     Password     0     Mask Bits     0       Address (word)     0     Word Count     1     Action Bits     0       Mem Bank     User (3)     V     Lock Tag     Image: Comparison of the comparison of the comparison of the |
| Read Tag ID(s): Read Single Read Multiple Retrieve Metadata                                                                                                    |
|                                                                                                    |
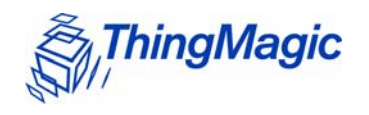

#### The following table explains the $\ensuremath{\text{Tag}}$ $\ensuremath{\text{Operations}}$ tab settings:

| Grouping                                                                                                    |                                                                                                    |  |  |  |
|----------------------------------------------------------------------------------------------------|----------------------------------------------------------------------------------------------------|--|--|--|
| Name                                                                                                    | Description                                                                                                    |  |  |  |
| Universal                                                                                                    |                                                                                                    |  |  |  |
| Time out (msec)                                                                                                    | Timeout for all commands that require it.                                                                                                    |  |  |  |
| Select Criteria                                                                                                    |                                                                                                    |  |  |  |
| Mem Bank                                                                                                    | <ul> <li>Drop-down selection that controls both the Select operation mode and the memory area that is the target of the Select criteria:</li> <li>No Select (00): First tag to respond is acted on (Select is not enabled)</li> </ul>                  |  |  |  |
|                                                                                                    | <ul> <li>EPC (01): Select tag based on full or partial left-justified<br/>EPC value, specified by Length and EPC/Data field<br/>values.</li> </ul>                                                                                                    |  |  |  |
|                                                                                                    | <ul> <li>TID (02): Select tag based on any value within User<br/>memory field, specified by Address, Length, Select and<br/>ECP/Data field values</li> </ul>                                                                                           |  |  |  |
|                                                                                                    | <ul> <li>User (03): Select tag based on any value within User<br/>memory field, specified by Address, Length, Select and<br/>ECP/Data field values</li> </ul>                                                                                          |  |  |  |
| <ul> <li>EPC Mem (04): Select tag based on any value within<br/>EPC memory field, specified by Address, Length and<br/>EPC/Data field values.</li> </ul> |                                                                                                    |  |  |  |
| Address                                                                                                    | Start address of Select criteria, in hex (maximum of 4 bytes).<br>Used for <i>TID</i> , <i>User</i> and <i>EPC Mem</i> Select modes. Leave at '0'<br>for <i>No Select</i> and <i>EPC</i> Select modes.                                                 |  |  |  |
| Length                                                                                                    | Length of the Select criteria, in bits (integer). Used for <i>EPC</i> , <i>TID</i> , <i>User</i> and <i>EPC Mem</i> Select modes. Leave at '0' for <i>No Select</i> mode. Can be shorter but cannot be longer than the value in <i>EPC/Data</i> field. |  |  |  |
| EPC/Data                                                                                                    | Value, in hex, of data to be compared with the value within tag<br>memory. Must be an even number of words (4 hex digits per<br>word) for <i>EPC</i> and <i>EPC Mem</i> Select modes. Leave blank for<br><i>No Select</i> mode.                        |  |  |  |
|                                                                                                    | Write Tag ID                                                                                                    |  |  |  |
| Tag ID                                                                                                    | EPC to write to a tag (hex). Must be in word (4 hex digits per word) multiples.                                                                                                    |  |  |  |
| Write button                                                                                                    | Executes the EPC (Tag ID) Write to the first tag to respond.                                                                                                    |  |  |  |

#### **Tag Operations Tab Settings**

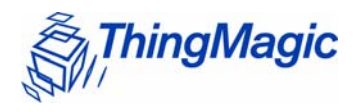

| Grouping          |                                                                                                    |  |  |  |
|-------------------|----------------------------------------------------------------------------------------------------|--|--|--|
| Name              | Description                                                                                                    |  |  |  |
| Tag Data          |                                                                                                    |  |  |  |
| Tag Data          | Data bytes, in hex, to be written to a tag when "Write Data" button is pressed.                                                                                                    |  |  |  |
| Address           | Start location within memory bank for "Read Data" or "Write Data" functions, in words. Maximum of 4 bytes (8 hex digits).                                                                                                    |  |  |  |
| Mem Bank          | Drop-down select of memory bank to be written to or read.                                                                                                    |  |  |  |
| Password          | 4 byte password, in hex, to be entered if needed for "Read<br>Data" or "Write Data" operations. If not needed (tag is not<br>locked), leave as "0".                                                                                                    |  |  |  |
| Word Count        | Number of words as an integer value to be read for "Read Data". Not used for "Write Data"                                                                                                    |  |  |  |
| Read Data button  | Press to read data from memory as specified by Mem Bank,<br>Address and Word Count settings. Enabled by Password<br>entry, if needed.                                                                                                    |  |  |  |
| Write Data button | Press to write data to memory as determined by Mem Bank,<br>Tag Data, and Address settings (enabled by Password entry, if<br>needed). Word Count value is ignored. If Select Criteria <i>Mem</i><br><i>Bank</i> value is any value but <i>No Select</i> then the first tag which<br>meets the Select Criteria is written to. |  |  |  |
|                   | Kill Tag                                                                                                    |  |  |  |
| Password          | The tags 4 byte, in hex, kill password of the tag. Require to be non-Zero to kill a tag.                                                                                                    |  |  |  |
| Kill Tag button   | Press to kill the tag.                                                                                                    |  |  |  |
|                   | Lock Tag                                                                                                    |  |  |  |
| Password          | The tags 4 byte, in hex, access password if the lock tag pass-<br>word is set.                                                                                                    |  |  |  |
| Mask Bits         | <ul> <li>Bit-wise mask, in hex, specifying which action bits to pass</li> <li>1. Causes the corresponding bit in the Action field to be applied.</li> <li>0. Ignores the corresponding bit in the Action field.</li> </ul>                                                                                                   |  |  |  |
| Action Bits       | <ul> <li>Bit-wise value, in hex, specifying what locking action to apply to memory banks.</li> <li>1. Asserts lock (read, read/write, or permanent) memory location based on bit location.</li> <li>0. De-asserts lock.</li> </ul>                                                                                           |  |  |  |
| Lock Tag button   | Press to lock the tag.                                                                                                    |  |  |  |

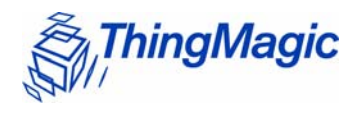

| Grouping                   |                                                                                                    |  |  |  |
|----------------------------|----------------------------------------------------------------------------------------------------|--|--|--|
| Name                       | Description                                                                                                    |  |  |  |
| Read Tag IDs               |                                                                                                    |  |  |  |
| Read Single button         | Press to display the EPC of the first tag that responds. If<br>the maximum EPC size is 496 bits and the tag has an<br>EPC longer than 96 bits the tag will be read, but only the<br>first 96 bits are displayed in the results field.                                            |  |  |  |
| Read Multiple button       | When pressed, information from all tags that respond<br>will be collected and displayed until the Timeout expires.<br>Metadata is also displayed if the 'Retrieve Metadata'<br>checkbox is selected.                                                                             |  |  |  |
| Retrieve Metadata checkbox | <ul> <li>If select tag metadata is displayed in the results field. Does not apply to Read Single. Metadata fields are:</li> <li>Count: number of time tag was read during Read Multiple operation.</li> <li>RSSI: indication of relative receive signal strength from</li> </ul> |  |  |  |
|                            | <ul> <li>tag</li> <li>TX: antenna port from which signal was transmitted<br/>when tag was read</li> </ul>                                                                                                    |  |  |  |
|                            | <ul> <li>RX: antenna port from which signal was received when<br/>tag was read.</li> </ul>                                                                                                    |  |  |  |
|                            | Freq: Channel frequency when tag was read.                                                                                                    |  |  |  |
|                            | Time: time at which tag was read                                                                                                    |  |  |  |

#### Note

Depending on the module you are using and the protocol setting in the **Config** tab, you may see different fields in the **Tag Operations** tab.

#### Write Tag ID

The **Tag Operations** tab provides settings to write an EPC to a tag. The following procedure explains how to write to a tag using the fields under **Write Tag ID**.

#### To write a tag EPC:

- 1. Type the EPC into the **Tag ID** field or select an EPC used previously.
- 2. Type a time in milliseconds in the **Timeout(ms)** field.

#### 3. Click Write.

The tag EPC information is displayed in the **Serial Log** field.

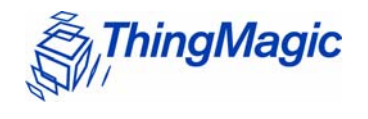

#### Reading Tag Data

The following procedure explains how to read tag data.

#### To read tag data:

- **1.** Type an address location in the **Address** field.
- 2. Choose a selection from the **Mem Bank** menu.
- 3. Click **Read Data** and the information is shown in the **Read Tag IDs** field.

#### Writing Tag Data

First determine whether the first tag to respond will be written to or whether the first tag matching the Select criteria is to be written to, based on the Select Criteria Mem Bank selection. Note that if the Write changes the data in the fields used for Select Criteria, the subsequent Verify will fail, even though the tag will have been successfully written.

**No Select(00):** Used when the "Write Data" action is to be applied to the first tag to respond.

**EPC(01):** Used to write to a tag selectively based on the full or partial (starting at lowest memory location) EPC of the tag. EPC to be compared must be entered as a multiple of words (4 hex digits). This Select operation mode provides a subset of the functionality provided by mode "EPC Mem", but is easier to use.

- 1. Enter the EPC or partial EPC (multiples of 4 hex digits, each representing a word)
- 2. Enter the length, in bits, of the portion of the EPC to be compared, as an integer. Only the portion of the EPC specified by the length will be compared. ("0" will always match). The length cannot exceed the entered EPC length.

**TID (02):** Used to write to a tag selectively based on the any portion of the TID memory contents of the tag.

- 1. Enter the data to be compared in bytes
- 2. Enter the starting address bit offset from the start of memory in hex (4 bytes maximum)
- 3. Enter the length, in bits, of the portion of the data to be compared, as an integer. Only the portion of the data specified by the length will be compared. ("0" will always match). The length cannot exceed the entered data length.

**User (03):** Used to write to a tag selectively based on the any portion of the User memory contents of the tag.

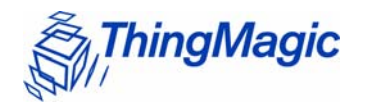

- 1. Enter the data to be compared in bytes
- 2. Enter the starting address bit offset from the start of memory in hex (4 bytes maximum)
- 3. Enter the length, in bits, of the portion of the data to be compared, as an integer. Only the portion of the data specified by the length will be compared. ("0" will always match). The length cannot exceed the entered data length.

**EPC Mem (04):** Used to write to a tag selectively based on the any portion of the EPC memory contents of the tag. Used in place of the "EPC" operation mode when the PC bits are the target of the comparison or the portion of the EPC to be compared does not start at the lowest memory location. Note that the EPC itself starts16 bits into memory.

- 1. Enter the data to be compared in bytes
- 2. Enter the starting address bit offset from the start of memory in hex (4 bytes maximum). Note that the PC bits start at hex "10" and the EPC starts at hex "20"
- 3. Enter the length, in bits, of the portion of the data to be compared, as an integer. Only the portion of the data specified by the length will be compared. ("0" will always match). The length cannot exceed the entered data length.

Once the tag singulation method is set, to perform the write, follow these steps.

#### To write tag data:

- 1. Type a hex code in the **Tag ID** field.
- 2. Choose a selection from the **Mem Bank** menu.
- 3. Type an address location in the **Address** field.
- 4. Click Write Data.

#### Killing Tags

The **Tag Operations** tab provides settings to kill tags. Once you kill a tag, it cannot be used again.

#### To kill a tag:

- **1.** Type the password that allows you to kill the tag.
- 2. Click Kill Tag to delete the tag.

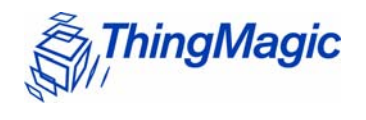

#### Locking Tags

The Lock tag area of the **Tag Operations** tab locks a specific address in the tag data section.

#### To lock a tag:

**1.** Type the 32-bit password that allows you to lock the tag.

If a password is not set in the tag, type 0.

- 2. Set the **Mask Bit** field as described in the Mercury Embedded Developer's Guide: Lock Tag (25h).
- **3.** Set the **Action Bit** field.
- 4. Click **Lock Tag** to lock the data in the tag.

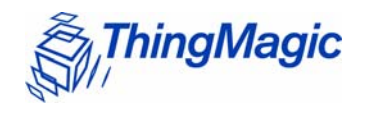

#### Reading Tags

The M5e reader can use the settings in the **Tag Operations** tab to read the tag EPCs and retrieve the tag read metadata. You can read a single tag or multiple tags.

#### To read tags:

- **1.** Type in the amount of time in which you want the reader to read tags.
- 2. To read a single tag, click **Read Single**.
- 3. To read multiple tags, click **Read Multiple**.

The tag ids are displayed in the text field.

|            | Read <sup>·</sup> | Tag ID(s): | Read Single                             |          |       | Read Multiple | 🔲 Retrieve Metadata |   |   |
|------------|-------------------|------------|-----------------------------------------|----------|-------|---------------|---------------------|---|---|
|            | Tag               | ID:0201    | 0000000000000000072                     | BA CRC:B | BA4   |               |                     |   | ^ |
|            | / Tag             | ID:0500    | 000000000000000000000000000000000000000 | 51 CRC:1 | A6D   |               |                     | _ | _ |
|            | Tag               | ID:1234    | 123412341234123412                      | 34 CRC:7 | 2 F F |               |                     |   |   |
| /          | Tag               | ID:0500    | 0000000000000000000023                  | 53 CRC:3 | A2F   |               |                     |   |   |
| TAG DATA / | Tag               | ID:0500    | 000000000000000000000000000000000000000 | 56 CRC:6 | ASA   |               |                     |   |   |
|            | Tag               | ID:FFFF    | EEEEDDDDCCCCBBBB12                      | 45 CRC:7 | 176   |               |                     |   |   |
|            | Tag               | ID:0123    | 456789ABCDEF012345                      | 67 CRC:E | 6C8   |               |                     |   |   |
|            | Tag               | ID:0500    | 0000000000000000000023                  | 4A CRC:B | 937   |               |                     |   | 5 |
|            | Tag               | ID:0500    | 000000000000000000000000000000000000000 | 4F CRC:E | 992   |               |                     |   |   |
|            |                   |            |                                         |          |       |               |                     |   | Y |

#### Note

Retrieve Metadata will only return tag read metadata when used with Read Multiple.

#### Note

Tags are only read on the configured antenna. The Read Multiple button does not support Multi-antenna Search.

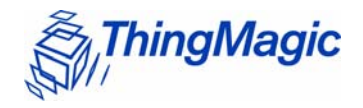

## Debugging the Module

The **Debug** tab sends serial commands to the reader using hexadecimal format. You can also add scripts containing sequences of commands to the **Script Contents** panel.

#### Note

Write the scripts in a text editor and then add them to the **New Command Scripts** list.

If you do not see the **Debug** tab, press **Ctrl+A**.

| hingMagic Reader Assistant<br>Options Action Help |                                                          |
|---------------------------------------------------|----------------------------------------------------------|
| ader Type: Mercury 5e                             | you + ThingMagic                                         |
| d/Write Config Firmware Tag Op                    | erations: Debug Regulatory                               |
| iend a Hexidecimal Command to                     | Reader:                                                  |
| [                                                 | Send Command                                             |
| C                                                 |                                                          |
| lex Command Scripts:                              | Script Quick-run Buttons (right click to add or change): |
|                                                   | (no script set) (no script set) (no script set)          |
|                                                   | Script Contents:                                         |
|                                                   |                                                          |
|                                                   |                                                          |
|                                                   |                                                          |
|                                                   |                                                          |
| +   -                                             | New Script Modify Save                                   |
|                                                   |                                                          |
|                                                   |                                                          |
|                                                   |                                                          |
|                                                   |                                                          |
|                                                   |                                                          |
|                                                   |                                                          |
|                                                   |                                                          |

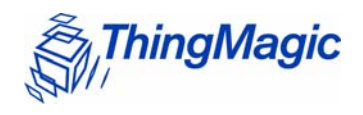

| Name                                       | Description                                                                                                    |
|--------------------------------------------|----------------------------------------------------------------------------------------------------|
| Send a Hexadecimal Command to Reader field | Enter the command you want to send in hex for-<br>mat.                                                          |
| Send Command button                        | Click to send the command.                                                                                      |
| Hex Command Scripts                        | Lists the scripts that you added to the screen.                                                                 |
| Script Quick-run buttons                   | Select a script and right-click a button to add the script to that button.                                      |
|                                            | Note: If you are running two scripts frequently,<br>this is a quick way of selecting the two<br>scripts to run. |
| Script Contents                            | This panel has the following functions:                                                                         |
|                                            | <ul> <li>Script editor for creating scripts.</li> </ul>                                                         |
|                                            | <ul> <li>Displays a selected script.</li> </ul>                                                                 |
| New Script button                          | Click to create a script in the Script Contents panel.                                                          |
| Modify button                              | Click to change a stored script.                                                                                |
| Save button                                | Click to save a script.                                                                                         |
| + button                                   | Opens a dialog box to select the saved scripts you created to add to the list.                                  |
| – button                                   | Removes a script from the list.                                                                                 |

#### Debug Tab Settings

#### To create a script:

**1.** Click **New Script** and the following is displayed in the Scripts Contents panel.

| ŧ     |        |      |  |  |  |
|-------|--------|------|--|--|--|
| ¥ new | script | file |  |  |  |
| ŧ     |        |      |  |  |  |
|       |        |      |  |  |  |
|       |        |      |  |  |  |
|       |        |      |  |  |  |
|       |        |      |  |  |  |
|       |        |      |  |  |  |
|       |        |      |  |  |  |
|       |        |      |  |  |  |

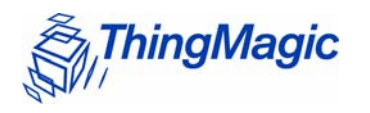

**2.** Type the script within the panel and click **Save**.

| Options Action Help            |                                                          |
|--------------------------------|----------------------------------------------------------|
| ler Type: Mercury 5e           | you + ThingMagic                                         |
| /Write Config Firmware Tag Ope | erations Debug Regulatory                                |
| nd a Hexidecimal Command to    | Reader:                                                  |
|                                | ▼ Send Command                                           |
| 19 <u></u>                     |                                                          |
| x Command Scrints:             | Script Quick-run Buttons (right click to add or change): |
|                                | (no script set) (no script set) (no script set)          |
|                                | Script Contents:                                         |
|                                | #                                                        |
|                                | # new script file<br>#                                   |
|                                | 00 67 #get region<br>00 68 #get power mode               |
|                                | 00 69 # get user mode                                    |
| i                              | New Script Modify Save                                   |
| + -                            |                                                          |
|                                |                                                          |
|                                |                                                          |
|                                |                                                          |
|                                |                                                          |
|                                |                                                          |
|                                |                                                          |

A Save as dialog opens and you can save your script.

- **3.** To change the script, click **Modify**.
- **4.** To run the script, right click a **Script Quick-run** button to attach the script to the button.

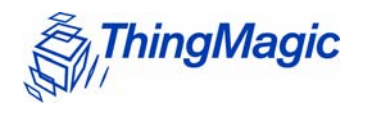

5. Click the **Script Quick-run** button to run the script.

| ThingMagic Reader Assistant         | ×                                                        |
|-------------------------------------|----------------------------------------------------------|
| File Options Action Help            |                                                          |
| Reader Type: Mercury 5e             | you + ThingMagic                                         |
| Read/Write Config Firmware Tag Oper | ations Debug Regulatory                                  |
| Send a Hexidecimal Command to R     | eader:                                                   |
|                                     | Send Command                                             |
|                                     |                                                          |
| Hex Command Scripts:                | Script Quick-run Buttons (right click to add or change): |
|                                     |                                                          |
|                                     | Script Contents:                                         |
|                                     | # # new scrint file                                      |
|                                     | #                                                        |
|                                     | 00 67 #get region                                        |
|                                     | 00 68 #get power mode<br>00 69 # get user mode           |
|                                     |                                                          |
|                                     | New Script Modify Save                                   |
|                                     |                                                          |
|                                     |                                                          |
| Serial Log:                         |                                                          |
|                                     |                                                          |
|                                     |                                                          |
|                                     |                                                          |
|                                     |                                                          |
|                                     | -                                                        |
|                                     |                                                          |

After the script is finished running, the following dialog appears.

| Message |                                                       |
|---------|-------------------------------------------------------|
| į       | Script C:\m5e\Scripts\GetPowerUserModes has finished. |
|         |                                                       |

- 6. Click OK and the results appear in the Serial Log panel.
- 7. To see the results from the Send a Hexadecimal Command to Reader field or to execute the Hex Command Script, select Action > Re-Synch Application and Reader.

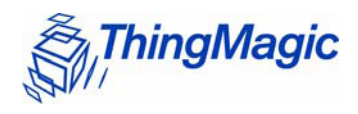

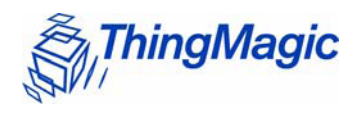

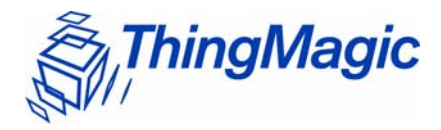

# Appendix A: Hardware Details

This Appendix details the mechanicals for the embedded modules and also provides pin 1 locations for the M5e and M5e-Compact serial connectors.

## Mechanicals

The following figures detail the hardware layouts that comprise the Mercury Embedded Modules.

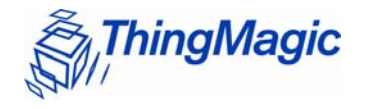

#### **M5e Mechanicals**

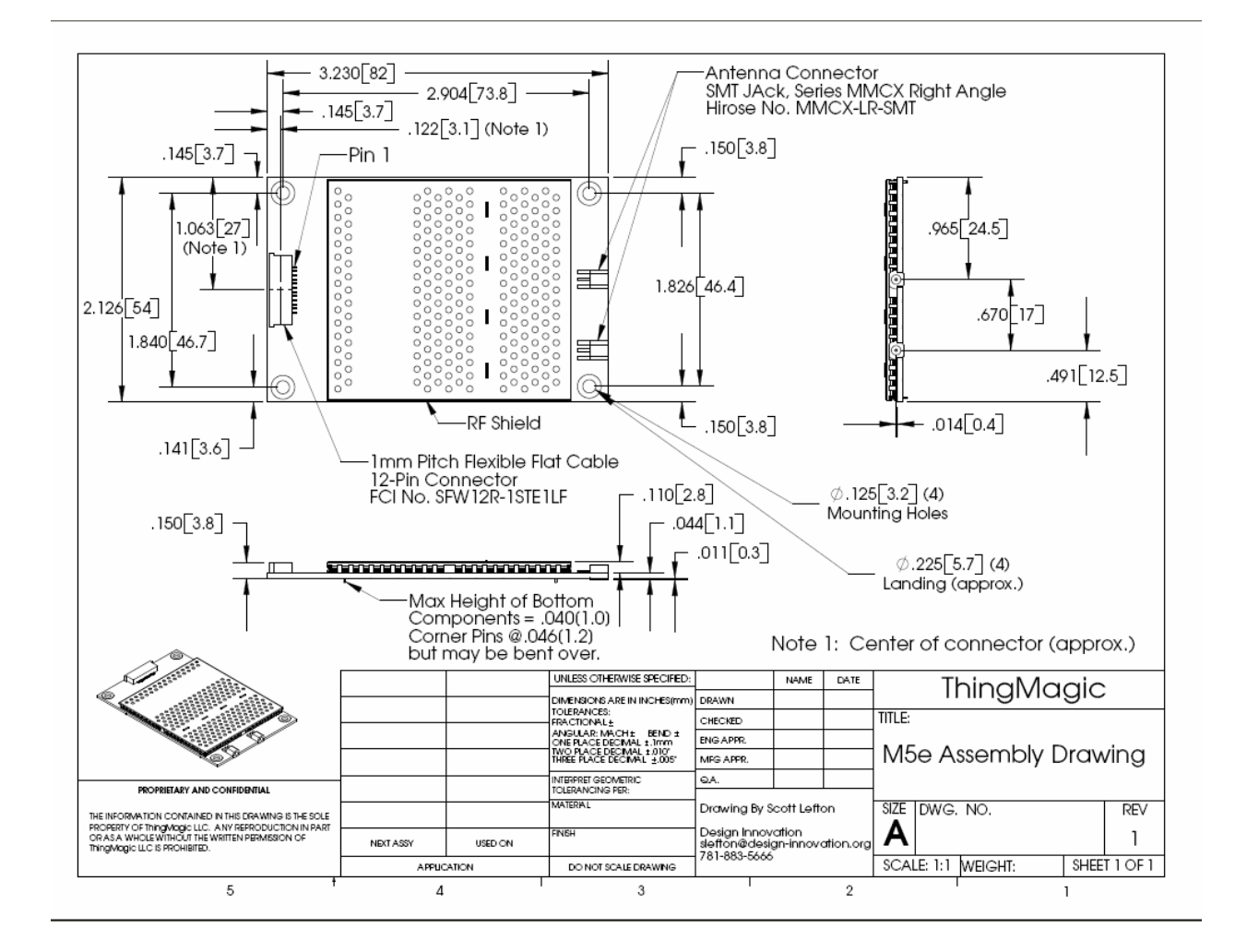

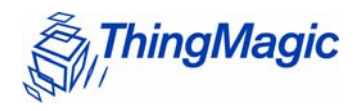

#### **M5e-Compact Mechanical**

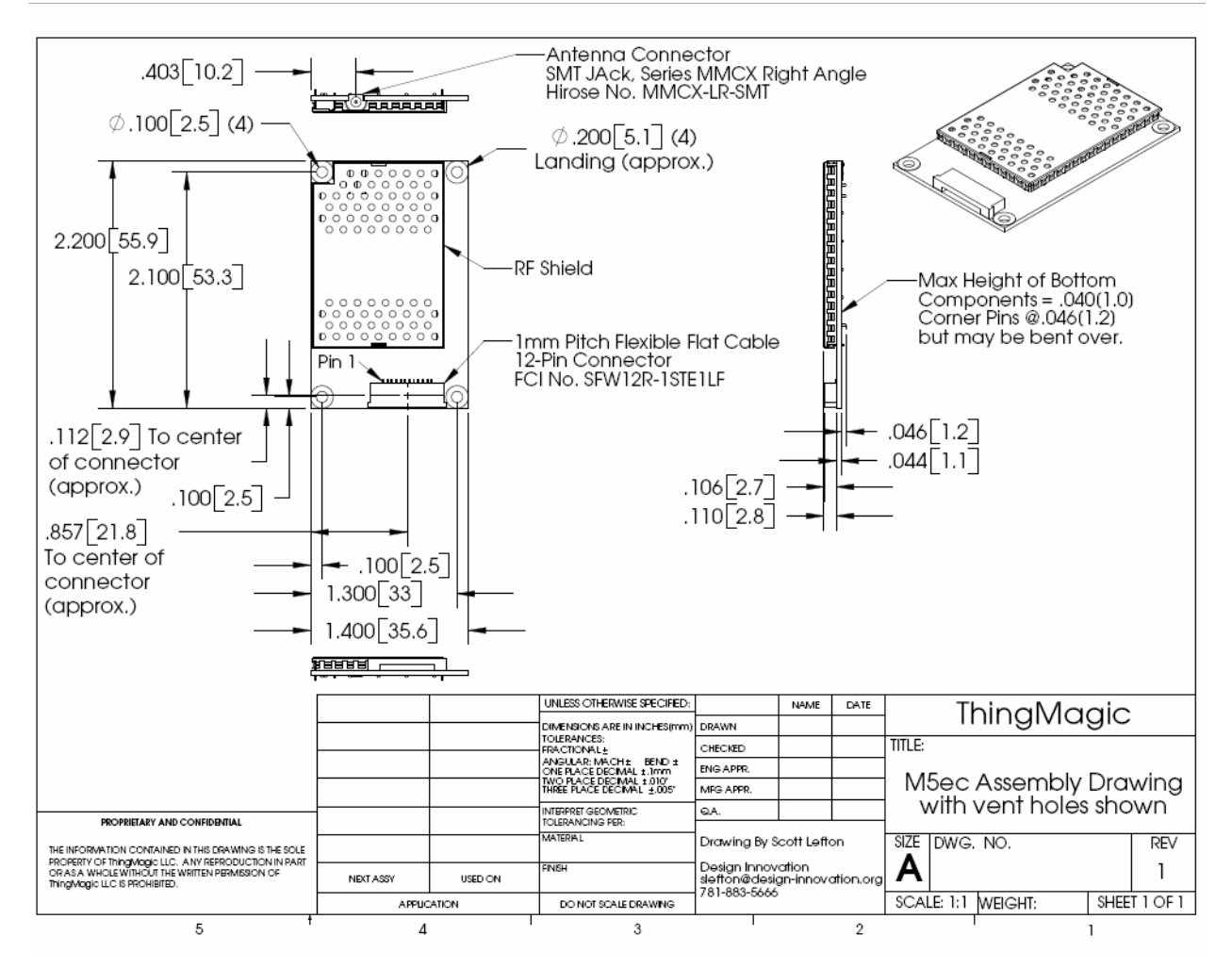

### Antenna Connector

The M5e has two MMCX connectors and the M5e-Compact has one MMCX connector for interfacing to the antennas.

### **Communications Connector**

The communications interface on the modules provides power, serial communications signals, and access to the GPIO inputs and outputs.

The M5e and M5e-Compact have a 12-pin connector with the following pin-out:

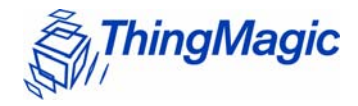

| Pin # | Signal              |
|-------|---------------------|
| 1     | +5V                 |
| 2     | +5V                 |
| 3     | GND                 |
| 4     | GND                 |
| 5     | Digital Output 1    |
| 6     | Digital Output 2    |
| 7     | Digital Input 1     |
| 8     | Digital Input 2     |
| 9     | RS-232 RX from host |
| 10    | RS-232 TX to host   |
| 11    | Mfg test purposes   |
| 12    | Mfg test purposes   |

#### Pin-out of the 12-pin digital connector

The following figure shows the diagrams of the M5e, and M5e-Compact communications interface as you face the boards.

0

Pin 12

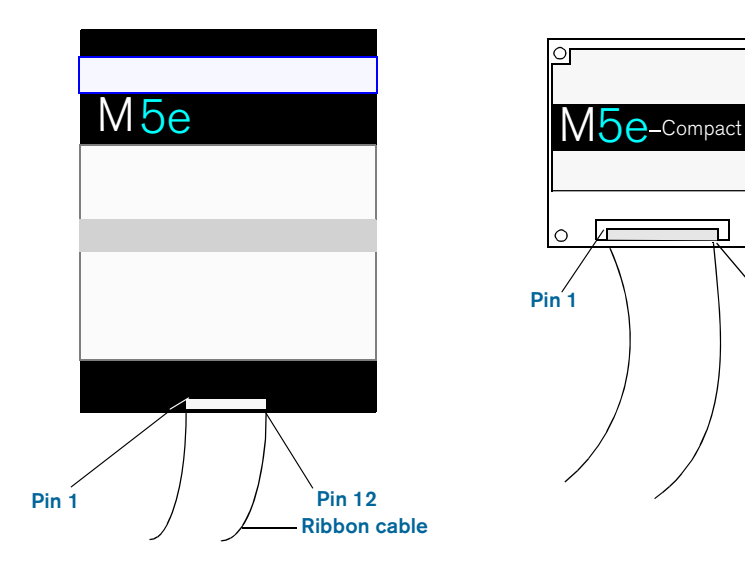

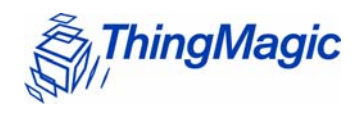

#### Note

The flat ribbon cable that connects with the communications interface on the M5e and M5e-Compact embedded modules is available from Parlex, Part Number: 100R12-152B; and can be purchased from standard electronic component suppliers.

Mechanicals

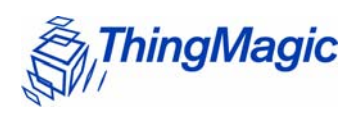

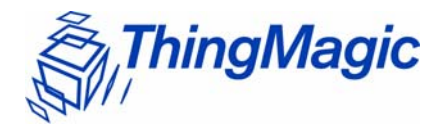

# Appendix B: Error Messages

The following error codes were incorporated into the reader for help in locating errors.

## Common Error Messages

The following table lists the common faults discussed in this section.

| Fault Message                              | Code |
|--------------------------------------------|------|
| FAULT MSG WRONG NUMBER OF DATA - (100h)    | 100h |
| FAULT_INVALID_OPCODE - (101h)              | 101h |
| FAULT_UNIMPLEMENTED_OPCODE - 102h          | 102h |
| FAULT MSG POWER TOO HIGH - 103h            | 103h |
| FAULT_MSG_INVALID_FREQ_RECEIVED (104h)     | 104h |
| FAULT_MSG_INVALID_PARAMETER_VALUE - (105h) | 105h |
| FAULT MSG POWER TOO LOW - (106h)           | 106h |
| FAULT_UNIMPLEMENTED_FEATURE - (109h)       | 109h |
| FAULT_INVALID_BAUD_RATE - (10Ah)           | 10Ah |

### FAULT\_MSG\_WRONG\_NUMBER\_OF\_DATA - (100h)

#### Cause

If the data length in any of the Host-to-M5e/M5e-Compact messages is less than or more than the number of arguments in the message, the reader returns this message.

#### Solution

Make sure the number of arguments matches the data length.

ThingMagic

### FAULT\_INVALID\_OPCODE - (101h)

#### Cause

The opCode received is invalid or not supported with the current version of code.

#### Solution

Check the documentation for the opCode the host sent and make sure it is supported.

### FAULT\_UNIMPLEMENTED\_OPCODE - 102h

#### Cause

Some of the reserved commands might return this error code.

This does not mean that they always will do this since ThingMagic reserves the right to modify those commands at anytime.

#### Solution

Check the documentation for the opCode the host sent to the reader and make sure it is supported.

### FAULT\_MSG\_POWER\_TOO\_HIGH - 103h

#### Cause

A message was sent to set the read or write power to a level that is higher than the current HW supports.

#### Solution

Check the HW specifications for the supported powers and insure that the level is not exceeded.

The M5e 1 Watt units support power from 5 dBm to 30 dBm.

The M5e-Compact units support power from 10 dBm to 23 dBm.

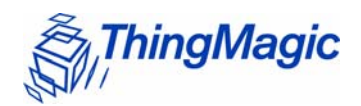

### FAULT\_MSG\_INVALID\_FREQ\_RECEIVED (104h)

#### Cause

A message was received by the reader to set the frequency outside the supported range

#### Solution

Make sure the host does not set the frequency outside this range or any other locally supported ranges.

### FAULT\_MSG\_INVALID\_PARAMETER\_VALUE - (105h)

#### Cause

The reader received a valid command with an unsupported or invalid value within this command.

For example, currently the module supports two antennas, 1 and 2. If the module receives a message with an antenna value other than 1 or 2, it returns this error.

#### Solution

Make sure the host sets all the values in a command according to the values published in this document.

### FAULT\_MSG\_POWER\_TOO\_LOW - (106h)

#### Cause

A message was received to set the read or write power to a level that is lower than the current HW supports.

#### Solution

Check the HW specifications for the supported powers and insure that that level is not exceeded. The M5e supports powers between 5 and 30 dBm. The M5e-Compact units support power from 10 dBm to 23 dBm.

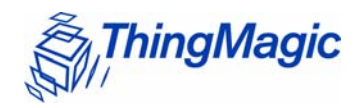

### FAULT\_UNIMPLEMENTED\_FEATURE - (109h)

#### Cause

Attempting to invoke a command not supported on this firmware or hardware.

#### Solution

Check the command being invoked against the documentation.

### FAULT\_INVALID\_BAUD\_RATE - (10Ah)

#### Cause

When a **Set Baud Rate** (0x06h) command is issued for a rate that is not specified in the Baud Rate table, this error message is returned.

#### Solution

Check the table of specific baud rates and select a baud rate. Send the baud rate in the hex format.

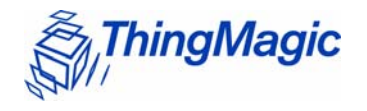

## Bootloader Faults

The following table lists the common faults discussed in this section.

| Fault Message                 | Code |
|-------------------------------|------|
| FAULT_BL_INVALID_IMAGE_CRC    | 200h |
| FAULT_BL_INVALID_APP_END_ADDR | 201h |

### FAULT\_BL\_INVALID\_IMAGE\_CRC - 200h

#### Cause

When a **Verify Image CRC** (0x08), or **Boot Firmware** (0x02) command is issued, the reader checks the image stored in flash and returns this error if the calculated CRC is different than the one stored in flash.

#### Solution

The exact reason for the corruption could be that the image loaded in flash was corrupted during the transfer or corrupted for some other reason.

To fix this problem, reload the application code in flash.

### FAULT\_BL\_INVALID\_APP\_END\_ADDR - 201h

#### Cause

When a **Verify Image CRC** (0x08), or **Boot Firmware** (0x02) command is issued, the reader checks the image stored in flash and returns this error if the last word stored in flash does not have the correct address value.

#### Solution

The exact reason for the corruption could be that the image loaded in flash got corrupted during the transfer or, corrupted for some other reason.

To fix this problem, reload the application code in flash.

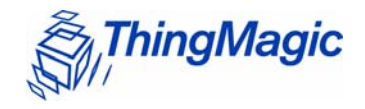

## Flash Faults

The following table lists the common faults discussed in this section.

| Fault Message                               | Code |
|---------------------------------------------|------|
| FAULT FLASH BAD ERASE PASSWORD - 300h       | 300h |
| FAULT_FLASH_BAD_WRITE_PASSWORD - 301h       | 301h |
| FAULT_FLASH_UNDEFINED_ERROR - 302h          | 302h |
| FAULT FLASH ILLEGAL SECTOR - 303h           | 303h |
| FAULT_FLASH_WRITE_TO_NON_ERASED_AREA - 304h | 304h |
| FAULT_FLASH_WRITE_TO_ILLEGAL_SECTOR - 305h  | 305h |
| FAULT FLASH VERIFY FAILED - 306h            | 306h |

### FAULT\_FLASH\_BAD\_ERASE\_PASSWORD - 300h

#### Cause

A command was received to erase some part of the flash but the password supplied with the command was incorrect.

#### Solution

Make sure that you have the correct password for the flash sector.

### FAULT\_FLASH\_BAD\_WRITE\_PASSWORD - 301h

#### Cause

A command was received to write some part of the flash but the password supplied with the command was not correct.

#### Solution

Make sure that you have the correct password for the flash sector.

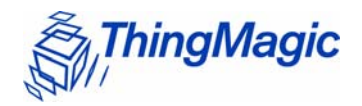

### FAULT\_FLASH\_UNDEFINED\_ERROR - 302h

#### Cause

This is an internal error and it is caused by a software problem in module.

#### Solution

Contact support at <a href="mailto:support@thingmagic.com">support@thingmagic.com</a>.

### FAULT\_FLASH\_ILLEGAL\_SECTOR - 303h

#### Cause

An erase or write flash command was received with the sector value and password not matching.

#### Solution

Make sure that you have the correct password for the flash sector.

### FAULT\_FLASH\_WRITE\_TO\_NON\_ERASED\_AREA - 304h

#### Cause

The module received a write flash command to an area of flash that was not previously erased.

#### Solution

Erase that sector of flash and then, try and rewrite to it.

### FAULT\_FLASH\_WRITE\_TO\_ILLEGAL\_SECTOR - 305h

#### Cause

The module received a write flash command to write across a sector boundary that is prohibited.

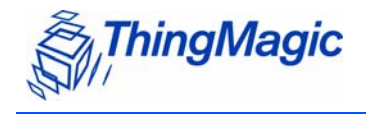

#### Solution

If the data spans two sectors, separate the data into two messages.

### FAULT\_FLASH\_VERIFY\_FAILED - 306h

#### Cause

The module received a write flash command that was unsuccessful because data being written to flash contained an uneven number of bytes.

#### Solution

Verify that the data being sent is an even number of bytes.

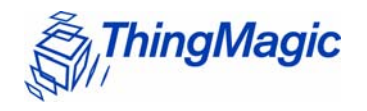

## Protocol Faults

The following table lists the common faults discussed in this section.

| Fault Message                                  | Code |
|------------------------------------------------|------|
| FAULT NO TAGS FOUND - (400h)                   | 400h |
| FAULT_NO_PROTOCOL_DEFINED - 401h               | 401h |
| FAULT_INVALID_PROTOCOL_SPECIFIED - 402h        | 402h |
| FAULT WRITE PASSED LOCK FAILED – 403h          | 403h |
| FAULT_PROTOCOL_NO_DATA_READ - 404h             | 404h |
| FAULT_AFE_NOT_ON - 405h                        | 405h |
| FAULT PROTOCOL WRITE FAILED – 406h             | 406h |
| FAULT_NOT_IMPLEMENTED_FOR_THIS_PROTOCOL - 407h | 407h |
| FAULT_PROTOCOL_INVALID_WRITE_DATA - 408h       | 408h |
| FAULT PROTOCOL INVALID ADDRESS – 409h          | 409h |
| FAULT_GENERAL_TAG_ERROR - 40Ah                 | 40Ah |
| FAULT_DATA_TOO_LARGE - 40Bh                    | 40Bh |
| FAULT PROTOCOL INVALID KILL PASSWORD - 40Ch    | 40Ch |
| FAULT_PROTOCOL_KILL_FAILED - 40Eh              | 40Eh |
| FAULT_GEN2 PROTOCOL_OTHER_ERROR - 420h         | 420h |
| FAULT GEN2 PROTOCOL MEMORY OVERRUN BAD PC -    | 423h |
| <u>423h</u>                                    |      |
| FAULT GEN2 PROTOCOL MEMORY LOCKED - 424h       | 424h |
| FAULT_GEN2 PROTOCOL_INSUFFICIENT_POWER - 42Bh  | 42Bh |
| FAULT_GEN2 PROTOCOL_NON_SPECIFIC_ERROR - 42Fh  | 42Fh |
| FAULT GEN2 PROTOCOL UNKNOWN ERROR - 430h       | 430h |

### FAULT\_NO\_TAGS\_FOUND - (400h)

#### Cause

A command was received (such as like read, write, or lock) but the operation failed. There are many reasons that can cause this error to occur.

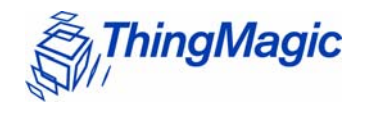

Here is a list of possible reasons that could be causing this error:

- No tag in the RF field
- Read/write power too low
- Antenna not connected
- Tag is weak or dead

#### Solution

Make sure there is a good tag in the field and all parameters are set up correctly. The best way to check this is to try few tags of the same type to rule out a weak tag. If none passed, then it could be SW configuration such as protocol value, antenna, and so forth, or a placement configuration like a tag location.

### FAULT\_NO\_PROTOCOL\_DEFINED - 401h

#### Cause

A command was received to perform a protocol command but no protocol was initially set. The reader powers up with no protocols set.

#### Solution

A **Set Current Tag Protocol** (63h) command must be sent followed by resending the desired command.

### FAULT\_INVALID\_PROTOCOL\_SPECIFIED - 402h

#### Cause

A **Set Current Tag Protocol** (63h) command was received for a protocol value that is not supported with the current version of SW.

#### Solution

This value is invalid or this version of SW does not support the protocol value. Check the documentation for the correct values for the protocols in use.

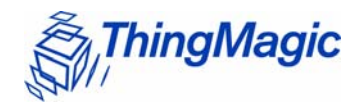

### FAULT\_WRITE\_PASSED\_LOCK\_FAILED - 403h

#### Cause

During a Write Tag Data for ISO18000-6B or UCODE, if the lock fails, this error is returned. The write command passed but the lock did not. This could be a bad tag.

#### Solution

Try to write a few other tags and make sure that they are placed in the RF field.

### FAULT\_PROTOCOL\_NO\_DATA\_READ - 404h

#### Cause

A Read Tag ID or Data command was sent but did not succeed.

#### Solution

The tag used has failed or does not have the correct CRC. Try to read a few others to check the HW/SW configuration.

### FAULT\_AFE\_NOT\_ON - 405h

#### Cause

A command was received for an operation, like read or write, but the AFE was in the off state.

#### Solution

Start the AFE, then rerun the command.

### FAULT\_PROTOCOL\_WRITE\_FAILED - 406h

#### Cause

This fault can occur when an operation such as write, lock, kill, set password, or initialize, fails. There are many reasons for failure.

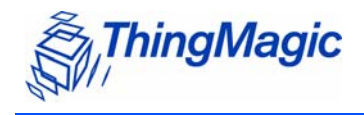

#### Solution

Check that the tag is good and try another operation on a few more tags.

### FAULT\_NOT\_IMPLEMENTED\_FOR\_THIS\_PROTOCOL - 407h

#### Cause

A command was received which is not supported by a protocol.

#### Solution

Check the documentation for the supported commands and protocols.

### FAULT\_PROTOCOL\_INVALID\_WRITE\_DATA - 408h

#### Cause

In EPCO+, the first two bits determine the tag ID length. If the first two bits are 0b00, then the tag ID must be 96-bits. Otherwise the tag ID is 64 bits.

#### Solution

Make sure that the first two bit have the correct values depending in the Tag ID length.

### FAULT\_PROTOCOL\_INVALID\_ADDRESS - 409h

#### Cause

A command was received to write to an invalid address in the tag data address space.

#### Solution

Make sure that the address specified is within the scope of the tag data address space. The protocol specifications contain information about the supported addresses.

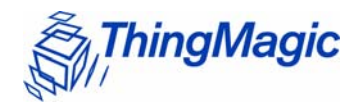

### FAULT\_GENERAL\_TAG\_ERROR - 40Ah

#### Cause

This error is used by the M5e GEN2 module. This fault can occur if the read, write, lock, or kill command fails. This error can be internal or functional.

#### Solution

Make a note of the operations you were performing and contact ThingMagic at <u>http://support.thingmagic.com</u>

### FAULT\_DATA\_TOO\_LARGE - 40Bh

#### Cause

A command was received to Read Tag Data with a data value larger than expected or it is not the correct size.

#### Solution

Check the size of the data value in the message sent to the reader.

### FAULT\_PROTOCOL\_INVALID\_KILL\_PASSWORD - 40Ch

#### Cause

An incorrect kill password was received as part of the Kill Tag (26h) command.

#### Solution

Check the password.

### FAULT\_PROTOCOL\_KILL\_FAILED - 40Eh

Cause

Attempt to kill a tag failed for an unknown reason

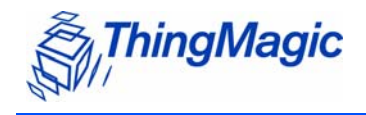

Solution

Check tag is in RF field and the kill password.

FAULT\_GEN2 PROTOCOL\_OTHER\_ERROR - 420h FAULT\_GEN2\_PROTOCOL\_MEMORY\_OVERRUN\_BAD\_PC - 423h FAULT\_GEN2 PROTOCOL\_MEMORY\_LOCKED - 424h FAULT\_GEN2 PROTOCOL\_INSUFFICIENT\_POWER - 42Bh FAULT\_GEN2 PROTOCOL\_NON\_SPECIFIC\_ERROR - 42Fh FAULT\_GEN2 PROTOCOL\_UNKNOWN\_ERROR - 430h

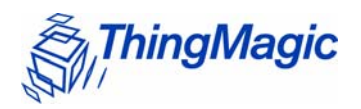

## Analog Hardware Abstraction Layer Faults

## FAULT\_AHAL\_INVALID\_FREQ - 500h

#### Cause

A command was received to set a frequency outside the specified range.

For example, in North America the frequency range is from 902 MHz to 928 MHz.

#### Solution

Check the values you are trying to set and be sure that they fall within this range.

### FAULT\_AHAL\_INVALID\_FREQ - 501h

#### Cause

With LBT enabled an attempt was made to set the frequency to an occupied channel.

#### Solution

Try a different channel.

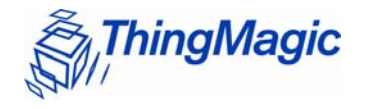

## Tag ID Buffer Faults

The following table lists the common faults discussed in this section.

| Fault Message                                        | Code |
|------------------------------------------------------|------|
| FAULT TAG ID BUFFER NOT ENOUGH TAGS AVAILABLE - 600h | 600h |
| FAULT_TAG_ID_BUFFER_FULL - 601h                      | 601h |
| FAULT_TAG_ID_BUFFER_REPEATED_TAG_ID - 602h           | 602h |
| FAULT TAG ID BUFFER NUM TAG TOO LARGE – 603h         | 603h |

# FAULT\_TAG\_ID\_BUFFER\_NOT\_ENOUGH\_TAGS\_AVAILABLE - 600h

#### Cause

A command was received to get a certain number of tag ids from the tag id buffer. The reader contains less tag ids stored in its tag id buffer than the number the host is sending.

#### Solution

Send a **Get Tag ID Buffer** command to ascertain how many tags are in the buffer. You can get the exact number of tags as long as they are less than or equal to the number returned by the previous command.

### FAULT\_TAG\_ID\_BUFFER\_FULL - 601h

#### Cause

The tag id buffer is full.

#### Solution

Send **Clear Tag ID Buffer** or **Get Tag ID Buffer** command with the number of tags to read, to get more space.

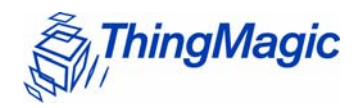

### FAULT\_TAG\_ID\_BUFFER\_REPEATED\_TAG\_ID - 602h

#### Cause

The module has an internal error. One of the protocols is trying to add an existing TagID to the buffer.

#### Solution

Report this problem to ThingMagic at <u>http://support.thingmagic.com.</u>

## FAULT\_TAG\_ID\_BUFFER\_NUM\_TAG\_TOO\_LARGE - 603h

#### Cause

The module received a request to retrieve more tags than is supported by the current version of the software.

#### Solution

Check the maximum number of supported tags in the TagID buffer in the Embedded Modules Developers Guide.
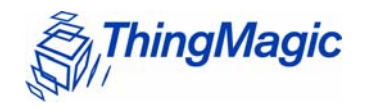

# System Errors

# FAULT\_SYSTEM\_UNKNOWN\_ERROR - 7F00h

## Cause

The error is internal.

# Solution

Make note of the operations you were executing and contact ThingMagic at <u>http://</u><u>support.thingmagic.com.</u>

# FAULT\_TM\_ASSERT\_FAILED - 7F01h

## Cause

An unexpect Internal Error has occured.

# Solution

The error will cause the module to switch back to Bootloader mode. When this occurs make note of the operations you were executing, save FULL error response and contact ThingMagic at support@thingmagic.com.

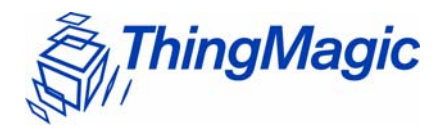

# Appendix C: Antennas

# Authorized Antennas

The following table contains the antennas authorized by the FCC for use with the Mercury5e and M5e-Compact embedded modules. Detailed information for each is available from their respective manufacturers.

#### **Authorized Antennas**

| Antenna Brand | Model Number |
|---------------|--------------|
| Cushcraft     | S8658WPR     |

Authorized Antennas

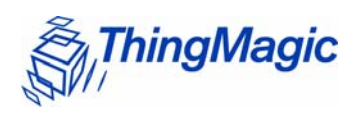

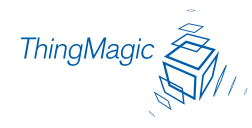

# End User License and Warranty Agreement

YOU SHOULD CAREFULLY READ THE FOLLOWING TERMS AND CONDITIONS OF THIS THINGMAGIC END USER LICENSE AND WARRANTY AGREEMENT ("AGREEMENT") BEFORE USING THE PRODUCTS WHICH ARE ENCLOSED OR OTHERWISE ASSOCIATED WITH THIS AGREEMENT. USE OF THE PRODUCTS MEANS THAT YOU ARE BINDING YOU AND THE COMPANY YOU REPRESENT TO THIS AGREEMENT. IF YOU DO NOT AGREE WITH THESE TERMS AND CONDITIONS, YOU ARE NOT AUTHORIZED TO USE OR OPERATE THE PRODUCTS AND YOU SHOULD PROMPTLY RETURN THE PRODUCTS, ENCLOSURES AND ALL PACKAGING.

The following terms govern use of the Products unless (i) there is a separate signed agreement between you and ThingMagic, in which case the terms and conditions of such agreement will prevail, or (ii) if you received an End User License and Warranty Agreement from an authorized reseller (Reseller EULA), in which case, the terms and conditions of such Reseller EULA shall prevail and you should contact the reseller directly for Support Services and Warranty matters.

- 1. INTELLECTUAL PROPERTY RIGHTS. Any and all intellectual property rights in and to the Products shall remain in ThingMagic, Inc. (ThingMagic) or its licensors. The Firmware is protected by copyright laws and international copyright treaties, as well as other intellectual property laws and treaties. The Firmware is licensed, not sold. Your use of any service accessible using the Firmware is not covered by this Agreement and may be governed by separate terms of use, conditions or notices.
- 2. GRANT OF LICENSE. Subject to compliance with the terms of this Agreement and payment of the applicable fees, ThingMagic hereby grants you a limited, non-exclusive, non-transferable license to use the Products for your internal business purposes, in any market other than the Transportation Market, according to the terms and conditions contained in this Agreement. This License grants you the following rights:
  - **a. Firmware**. You may use, access, display, run, or otherwise interact with ("Run") the Firmware in connection with operating the Products. The primary user of the Products may make a second copy of the Firmware for his or her exclusive use for backup purposes.
  - **b.** Storage/Network Use. You may also store or install a copy of the Firmware on a storage device, such as a network server, used only to Run the Firmware on your other Products over an internal network; however, you must acquire and dedicate a license for each separate Product on which the Firmware is Run from the storage device. A license for the Firmware may not be shared or used concurrently on different Products.
  - c. Reservation of Rights. All rights not expressly granted are reserved by ThingMagic.

#### 3. RESTRICTIONS.

**a. Copyright Notices**: You must maintain all copyright and other proprietary notices on all copies of the Firmware.

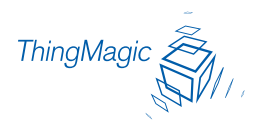

- **b.** Limitations on Modification: You may not copy, modify, adapt, or translate the Firmware, or create derivative works based on the Firmware.
- **c.** Limitations on Reverse Engineering, Decompilation and Disassembly: You may not reverse engineer, decompile, or disassemble the Products, except and only to the extent that such activity is permitted by applicable law notwithstanding this limitation.
- **d.** Assignment and Resale: You may not transfer or assign this Agreement (by operation of law or otherwise) without the advance, written approval of ThingMagic which approval may be withheld for any reason. You agree not to resell, lease, distribute or otherwise transfer the Products to any third party at any time. If you are a potential reseller of the Products, you may demonstrate the Products to your customers solely for evaluation purposes, provided that notwithstanding anything to the contrary in this Agreement, (i) any such use will be "AS IS" with no warranty whatsoever, as more fully set forth in Section 10 below, and (ii) may only be done in countries where ThingMagic has received the necessary regulatory certifications (for a list of countries, please email [customersupport @thingmagic.com]. You may not, however, resell, lease, distribute or otherwise transfer the Products to your customers until you have signed ThingMagic's Reseller Agreement.
- e. Additional Restrictions Applicable to Original Equipment Manufacturers (OEMs). If you purchased embedded Products under this Agreement, you may only use such Products for testing and evaluation purposes, provided that any such use will be "AS IS" with not warranty whatsoever, as muore fully set forth in Section 10 below. Prior to incorporating the embedded Products into production units which you will deliver to your customers, you must sign ThingMagic's OEM Agreement.
- **4. SUPPORT SERVICES**: ThingMagic provides support to authorized resellers of its Products. ThingMagic may provide you with direct support services related to the Products ("Support Services"), in its sole discretion. Use of Support Services, if any, is governed by the ThingMagic policies and programs described in the Documentation, and/or other ThingMagic provided materials.
- **5. TERMINATION**: Without prejudice to any other rights, ThingMagic may terminate this Agreement if you fail to comply with the terms and conditions of this Agreement. The provisions of this Agreement, other than your license to use the Firmware, shall survive the termination of this Agreement. Upon termination, your right to use the Products shall cease. Depending on your location, there may be rules or regulations regarding the disposal of the Products. Please contact ThingMagic for further information.
- 6. U. S. GOVERNMENT RESTRICTED RIGHTS: Distribution and use of the Products and derivative works thereof to and by the United States Government will be subject to the RESTRICTED RIGHTS as set forth in the Federal Acquisitions Regulations Systems (FAR) at 48 CFR 252.7015, as amended from time to time. Any licensed Firmware described or referenced in this Agreement is a commercial computer software program developed at private expense. Use, duplication or disclosure by the Government is subject to restrictions as set forth in FAR 48 CFR 52.227-19(c) where applicable or the applicable provisions of the DOD FAR 48 CFR 227.7202-3, as amended from time-to-time.
- 7. **EXPORT RESTRICTIONS**: The Products are subject to regulation by agencies of the U.S. Government, including without limitation the Department of Commerce, which prohibit or restrict export or diversion of certain technical products and technical data to certain countries and may be subject to export or import regulations in other countries. You shall comply with such laws and regulations governing use, import, export, re-export, and transfer of the Products and acknowledge your responsibility to obtain such licenses as may be required after delivery to you.
- 8. LIMITED WARRANTY: Subject to the conditions in the following paragraph, ThingMagic warrants for a period of twelve (12) months from the date of original shipment the Products will be free from defects in material and workmanship and will operate in substantial conformance with applicable specifications and

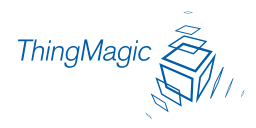

drawings set forth in the Documentation. If the Products fail to meet this warranty, ThingMagic (at its sole option) will either replace or repair the nonconforming Product. If neither of those can be done on a commercially reasonable basis, ThingMagic may, at its sole option, pay you an amount based on depreciation of the Product over a three (3) year useful life. In the event of repair pursuant to the foregoing warranty, the validity of the foregoing warranty will be twelve (12) months from the date of shipment of the repaired Product less the period of time between the date of original shipment and the date on which ThingMagic received return of the Product for repair. The foregoing is your sole and exclusive remedy if a Product fails to meet the limited warranty above.

- **9. WARRANTY CONDITIONS**: In order for the warranty to apply, you must first obtain a written return authorization from ThingMagic. Returned Products must be shipped, transportation prepaid, by the most practical method of shipment. Shipping costs will be credited to you for all Products found to be subject to warranty adjustment. Excessive transportation costs will not be allowed. This warranty shall not apply to any custom work performed by ThingMagic. This warranty shall also not apply to defects or substantial non-conformance with the Specifications which result from: (I) improper installation, use, storage, care or maintenance by the buyer; (2) wear resulting from normal use of parts subject to wear; (3) modification, alteration or retiming of a product, or combination with another product; (4) use with products (including supplies) or software not furnished by ThingMagic; or (5) accident, neglect, misuse or abuse or where the trademark has been defaced or obliterated.
- 10. DISCLAIMER OF WARRANTIES: THINGMAGIC AND ITS SUPPLIERS PROVIDE THE PRO-DUCTS "AS IS" AND WITH ALL FAULTS, AND HEREBY DISCLAIM ALL OTHER WARRANTIES AND CONDITIONS, EITHER EXPRESS, IMPLIED OR STATUTORY, INCLUDING BUT NOT LIM-ITED TO ANY IMPLIED WARRANTIES OR CONDITIONS OF MERCHANTABILITY, FITNESS FOR A PARTICULAR PURPOSE, LACK OF VIRUSES, AND LACK OF NEGLIGENCE OR LACK OF WORKMANLIKE EFFORT. ALSO, THERE IS NO WARRANTY OR CONDITION OF TITLE, QUIET ENJOYMENT, OR NONINFRINGEMENT FOR THE PRODUCTS. THE ENTIRE RISK ARISING OUT OF THE USE OR PERFORMANCE OF THE PRODUCTS IS WITH YOU. THINGMAGIC DOES NOT WARRANT THAT THE OPERATION OF THE FIRMWARE WILL BE UNINTERRUPTED OR ERROR FREE.
- **11. LIABILITY DISCLAIMER**: TO THE MAXIMUM EXTENT PERMITTED BY APPLICABLE LAW, IN NO EVENT SHALL THINGMAGIC OR ITS SUPPLIERS BE LIABLE FOR ANY CONSEQUENTIAL, INCIDEN-TAL, DIRECT, INDIRECT, SPECIAL, PUNITIVE, OR OTHER DAMAGES OF ANY KIND WHATSOEVER ARISING OUT OF OR IN ANY WAY RELATED TO THE USE OF OR INABILITY TO USE THE PRODUCTS, WHETHER BASED ON CONTRACT, TORT, NEGLIGENCE, STRICT LIABILITY OR OTHERWISE, EVEN IF THINGMAGIC OR ANY SUPPLIER HAS BEEN ADVISED OF THE POSSIBILITY OF SUCH DAMAGES. THIS EXCLUSION OF DAMAGES SHALL BE EFFECTIVE EVEN IF ANY REMEDY FAILS OF ITS ESSEN-TIAL PURPOSE.
- **12. GOVERNING LAW**: The laws of the Commonwealth of Massachusetts shall govern this Agreement and the parties hereby irrevocably agree that they submit themselves to the personal jurisdiction of the state and federal courts of Massachusetts for purposes of resolving any and all disputes arising under or related to these terms and conditions. The parties agree that the U.N. Convention on Contracts for the International Sale of Goods shall not govern this Agreement.

#### 13. DEFINITIONS.

**a. Documentation** means any written information pertaining to the Products including but not limited to user manuals, technical documentation, and training guides, whether in paper or electronic format.

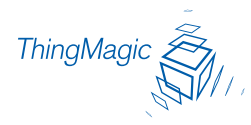

- **b.** Electronic Toll and Traffic Management means the market for equipment and services which allow for toll collection and traffic monitoring utilizing vehicles equipped with RFID transponders, wireless communication, in road / roadside sensors, and a computerized system (hardware and software) to uniquely identify each vehicle, electronically collect the toll, and provide general vehicle / traffic monitoring and data collection.
- **c.** Federal Vehicle Registration, Inspection and Licensing Programs means those vehicle registration, inspection, licensing and permitting programs administered by an agency of the United States government under federal law or regulations.
- **d.** Firmware is the machine readable (object code) version of computer programs developed or marketed by ThingMagic and related Documentation. Firmware includes all modifications, enhancements, versions, releases, bug fixes and work-arounds.
- e. Local Vehicle Registration, Inspection and Licensing Programs means those vehicle registration, inspection, licensing and permitting programs administered by county or municipal governmental under county or municipal laws or regulations.
- **f. Mobile Payment Applications** means fast-food drive thru and fuel dispensing (gasoline, etc.) applications where the RFID sticker/tag is initially attached to the vehicle but not incorporated at the point of vehicle manufacture.
- **g.** National Vehicle Registration and Inspection Programs means those vehicle inspection programs administered by a national, multi-national or regional government other than the United States and other than any state, local, regional, or other governmental entity within the United States.
- **h. Products** shall mean any and all ThingMagic RFID and RFID-related products, including the embedded Firmware.
- i. Public Sector Vehicle Registration, Inspection and Licensing Programs means National, Federal, State or Local Vehicle Registration, Inspection and Licensing Programs using RFID products to electronically identify and register vehicles, including passenger data directly related to a specific vehicle, and validate the identity, status and authenticity of vehicle identity data, including passenger data directly related to a specific vehicle and the corresponding back office and violation processing systems and services.
- **j. Railroad Locomotive and Wagon Tracking** means railroad locomotive and railcar / wagon identification and tracking using RFID products anywhere in the world except Japan and Europe.
- **k.** State Vehicle Registration, Inspection and Licensing Programs means vehicle registration, inspection, licensing and permitting programs administered by state governmental agencies within the United States government under state laws or regulations.
- I. **Transportation Market** means (i) Electronic Toll and Traffic Management, (ii) Public Sector Vehicle Registration, Inspection and Licensing Programs, (iii) Railroad Locomotive and Wagon Tracking, (iv) airport based ground transportation management systems and taxi dispatch, (v) revenue based parking, and (vi) vehicle initiated mobile payment applications, where the RFID sticker / tag is initially attached to the vehicle but not incorporated at the point of vehicle manufacture.

# Index

# A

Analog Hardware Abstraction Layer Faults 59 application firmware 3

## В

boot loader 3 features 3 Bootloader error messages 49 BootLoader tab settings 23 Bootloader tab 21

# С

common fault messages 45 communications interface 41

### D

Demo feature 16 Demo tab read tags 17

# Ε

error messages bootloader 49 common 45 FAULT\_AFE\_NOT\_ON 55 FAULT\_AHAL\_INVALID\_FREQ 59 FAULT\_BL\_INVALID\_APP\_END\_ADD R 49 FAULT\_BL\_INVALID\_IMAGE\_CRC 49 FAULT\_DATA\_TOO\_LARGE 57 FAULT\_FLASH\_BAD\_ERASE\_PASSW ORD 50 FAULT FLASH BAD WRITE PASSW **ORD** 50 FAULT\_FLASH\_ILLEGAL\_SECTOR 51 FAULT FLASH UNDEFINED ERROR 51 FAULT\_FLASH\_WRITE\_TO\_NON\_ER ASED\_AREA 51 FAULT GENERAL TAG ERROR 57 FAULT INVALID OPCODE 46 FAULT\_INVALID\_PROTOCOL\_SPECI FIED 54 FAULT MSG INVALID FREQ RECEI **VED** 47 FAULT\_MSG\_INVALID\_PARAMETER VALUE 47 FAULT\_MSG\_POWER\_TOO\_HIGH 46 FAULT MSG POWER TOO LOW 47 FAULT\_MSG\_WRONG\_NUMBER\_OF\_ DATA 45 FAULT NO PROTOCOL DEFINED 54 FAULT\_NO\_TAGS\_FOUND 53 FAULT\_NOT\_IMPLEMENTED\_FOR\_T HIS PROTOCOL 56 FAULT\_PROTOCOL\_INVALID\_ADDR ESS 56 FAULT PROTOCOL INVALID KILL PASSWORD 57 FAULT\_PROTOCOL\_INVALID\_WRITE DATA 56 FAULT\_PROTOCOL\_NO\_DATA\_READ 55 FAULT\_PROTOCOL\_WRITE\_FAILED 55 FAULT SYSTEM UNKNOWN ERRO R 62 FAULT\_TAG\_ID\_BUFFER\_FULL 60 FAULT TAG ID BUFFER NOT ENO UGH TAGS AVAILABLE 60 FAULT\_TAG\_ID\_BUFFER\_NUM\_TAG

TOO\_LARGE 61

- FAULT\_TAG\_ID\_BUFFER\_REPEATED \_TAG\_ID\_61
- FAULT\_UNIMPLEMENTED\_OPCODE 46
- FAULT\_WRITE\_PASSED\_LOCK\_FAIL ED 55

# F

- fault messages 45
- FAULT\_AFE\_NOT\_ON 405h 55
- FAULT\_AHAL\_INVALID\_FREQ 500h 59
- FAULT\_BL\_INVALID\_APP\_END\_ADDR 201h 49
- FAULT\_BL\_INVALID\_IMAGE\_CRC 200h 49
- FAULT\_DATA\_TOO\_LARGE 40Bh 57 FAULT FLASH BAD ERASE PASSWO
- RD 300h 50
- FAULT\_FLASH\_BAD\_WRITE\_PASSWO RD 301h 50
- FAULT\_FLASH\_ILLEGAL\_SECTOR 303h 51
- FAULT\_FLASH\_UNDEFINED\_ERROR 302h 51
- FAULT\_FLASH\_WRITE\_TO\_NON\_ERAS ED\_AREA 304h 51
- FAULT\_GENERAL\_TAG\_ERROR 40Ah 57
- FAULT\_INVALID\_OPCODE 101h 46
- FAULT\_INVALID\_PROTOCOL\_SPECIFI ED 402h 54
- FAULT\_MSG\_INVALID\_FREQ\_RECEIV ED 104h 47
- FAULT\_MSG\_INVALID\_PARAMETER\_V ALUE 105 47
- FAULT\_MSG\_POWER\_TOO\_HIGH 103h 46
- FAULT\_MSG\_POWER\_TOO\_LOW 106h 47
- FAULT\_MSG\_WRONG\_NUMBER\_OF\_D ATA (100h) 45
- FAULT\_NO\_PROTOCOL\_DEFINED (401h) 53
- FAULT\_NO\_PROTOCOL\_DEFINED 401h 53
- FAULT\_NO\_PROTOCOL\_DEFINED 401h 54
- FAULT\_NO\_TAGS\_FOUND 400h 53

- FAULT\_NOT\_IMPLEMENTED\_FOR\_THI S\_PROTOCOL 407h 56
- FAULT\_PROTOCOL\_INVALID\_ADDRES S 409h 56
- FAULT\_PROTOCOL\_INVALID\_KILL\_PA SSWORD 40C 57
- FAULT\_PROTOCOL\_INVALID\_WRITE\_ DATA 408h 56
- FAULT\_PROTOCOL\_NO\_DATA\_READ 404h 55
- FAULT\_PROTOCOL\_WRITE\_FAILED 406h 55
- FAULT\_SYSTEM\_UNKNOWN\_ERROR 7F00h 62
- FAULT\_TAG\_ID\_BUFFER\_FULL 601h 60
- FAULT\_TAG\_ID\_BUFFER\_NOT\_ENOUG H\_TAGS\_AVAILABLE 600h 60
- FAULT\_TAG\_ID\_BUFFER\_NUM\_TAG\_T OO\_LARGE 603h 61
- FAULT\_TAG\_ID\_BUFFER\_REPEATED\_T AG\_ID 602h 61
- FAULT\_UNIMPLEMENTED\_OPCODE 102h 46
- FAULT\_WRITE\_PASSED\_LOCK\_FAILE D 55
- Flash faults 50

# G

graphical user interface 3 GUI 3, 8 Demo tab 16 install 9 Reader Config tab 13 Tagops tab 24

# Η

```
http
//support.thingmagic.com 57, 61, 62
```

# I

install GUI 9

#### Κ

kill tags 30

# L

Lock tag area 31

# Μ

M4e description 2 M5e description 2 GUI 3 M5e Mechanicals 40 M5e-C GUI 3 M5e-C description 2

# Ρ

Protocol faults 53

# R

read tag data 29 read the tag identifications 32 Reader Config tab 13 settings 13 reader settings configure 13 Regulatory Compliance i RFID engines 1

# S

software application firmware 2 bootloader 2 System errors 62

# Т

Tag ID buffer faults 60 Tagops tab 24 kill tags 30 lock tag 31 read tags 32 settings 26 write tag ids 28 ThingMagic® Mercury® Embedded Modules 1

### W

write identification to a tag 28 write tag data 30